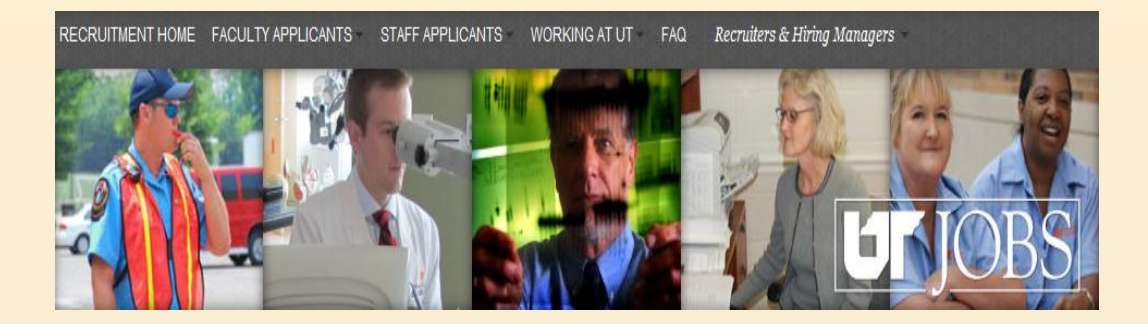

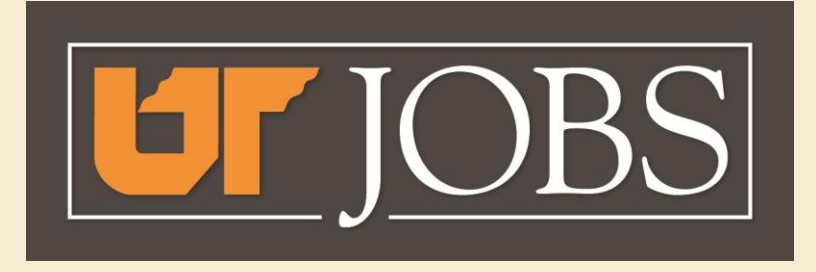

#### **Employee Applicant Tracking**

## A Guide for Affirmative Action Officers

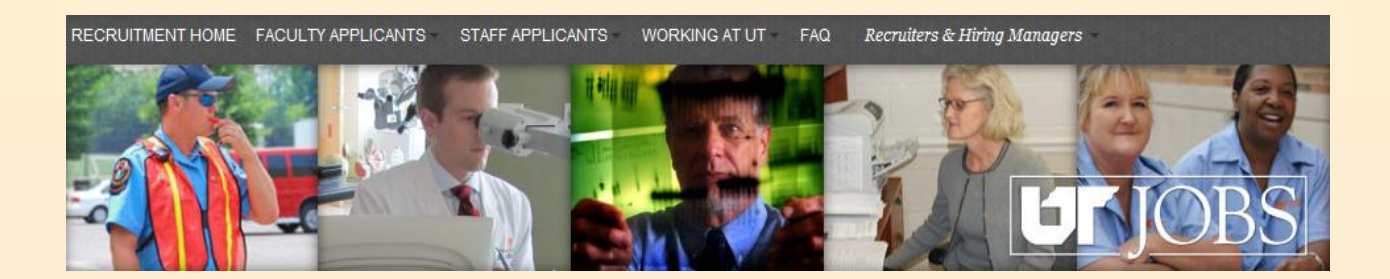

## What is UT JOBS?

New Employee Applicant Tracking System for the University of Tennessee

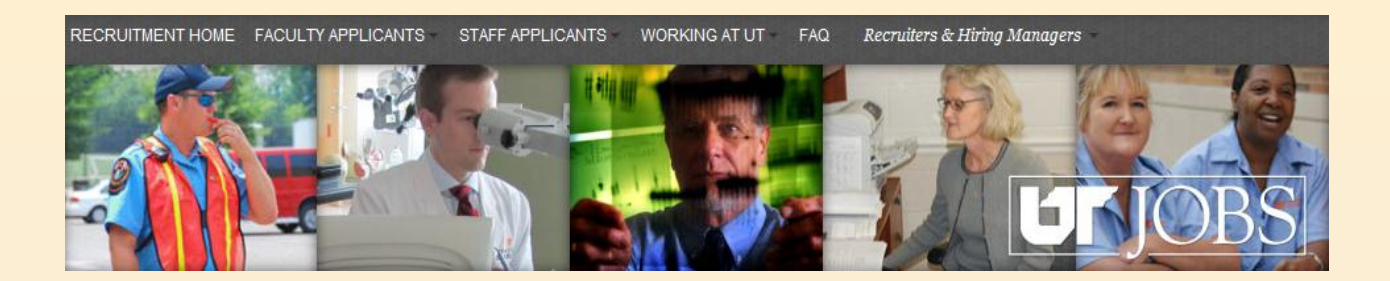

## What's Different for Departments?

- Online Requisitions Through IRIS
- Approvals Using IRIS Approval Workflow
- Seven-Day Minimum Posting Period for Exempt and Non-exempt Positions
- One Stop for Affirmative Action Approval
- Ability to Manage the Applicant Hiring Process Online

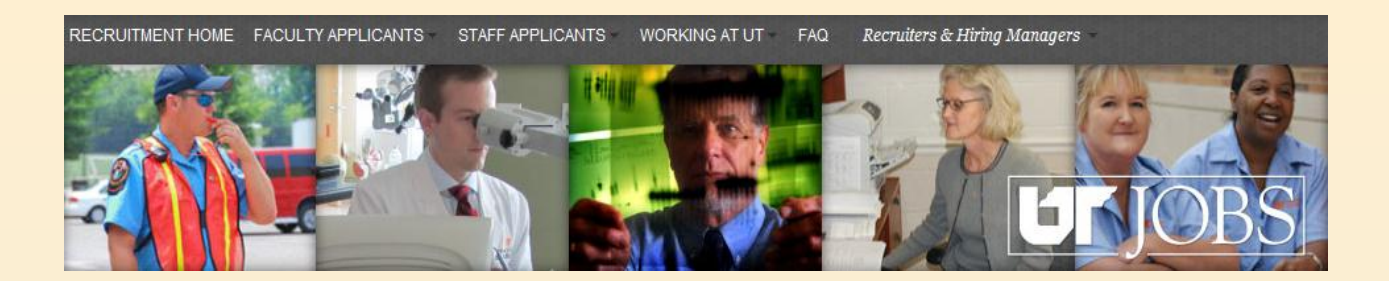

## What's Different for Affirmative Action Officers?

- Notification when an exempt vacancy has been approved for listing, including the Requisition ID number
- Ability to view Requisition and Applicants
- Online approval of primary and alternate interview pools
- Reports from one database

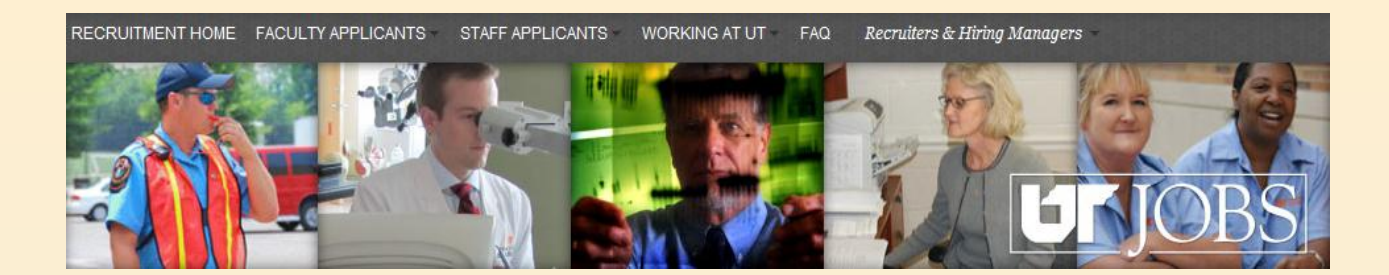

# Accessing the Applicant Tracking System (ATS)

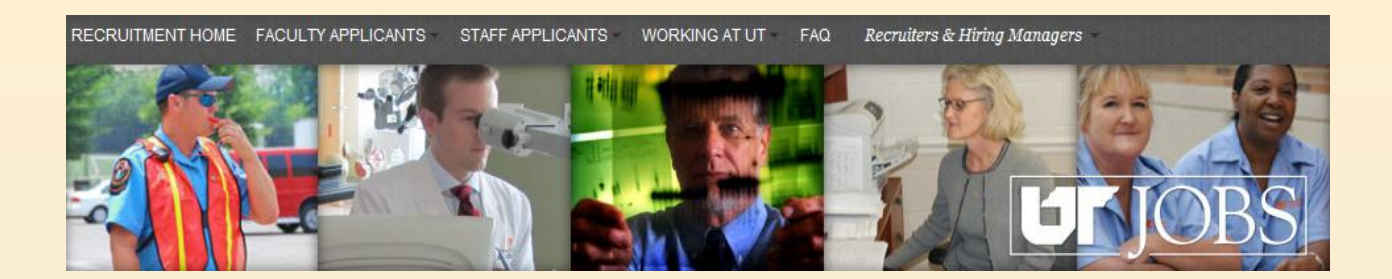

## Accessing the ATS

- Access the Applicant Tracking System (if not from email link)
   – https://ut.taleo.net
- If you are not logged into the UT Network, sign into the ATS using your netid and password.
- If you are logged into the UT Network, you will automatically be directed to the ATS menu.

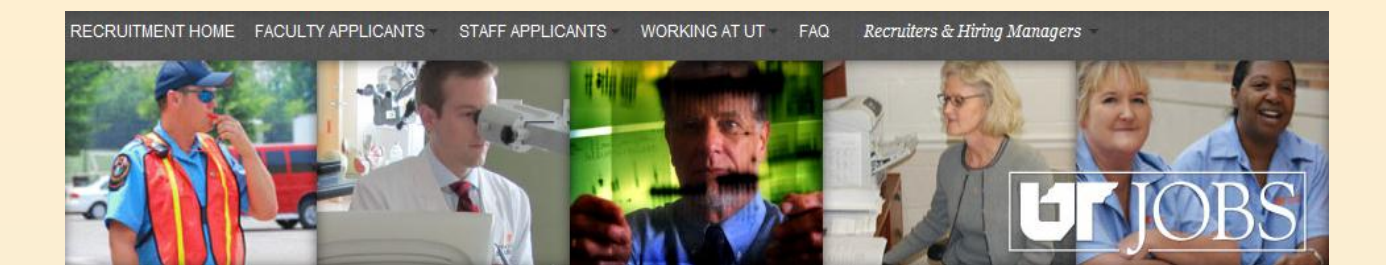

This is the screen you will see if you access the ATS directly and are not logged into the UT Network.

| User Sign In                                                                                                    | Log in using your netid and password. |
|----------------------------------------------------------------------------------------------------|---------------------------------------|
| Mandatory fields are marked with a red indicator.  Select a language English  Refresh Remember my selection User Name Password |                                       |
| Forgot your passwor<br>Note: If                                                                                                | you are logged into the               |

Note: If you are logged into the UT Network, you will automatically be directed to the ATS Main Menu as shown below.

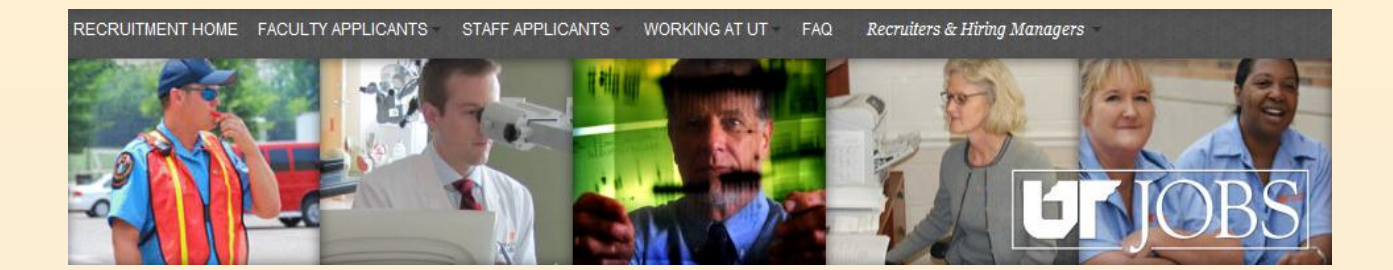

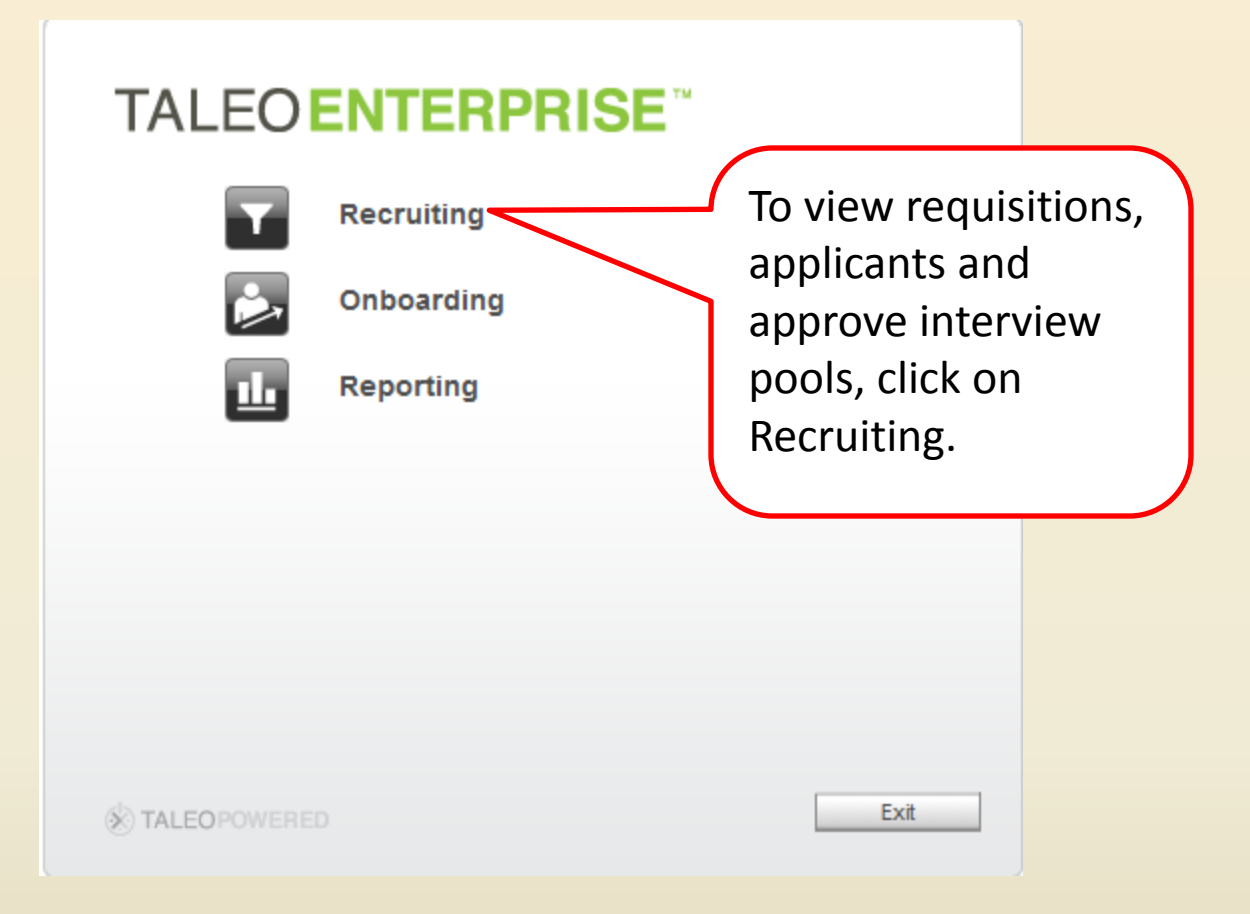

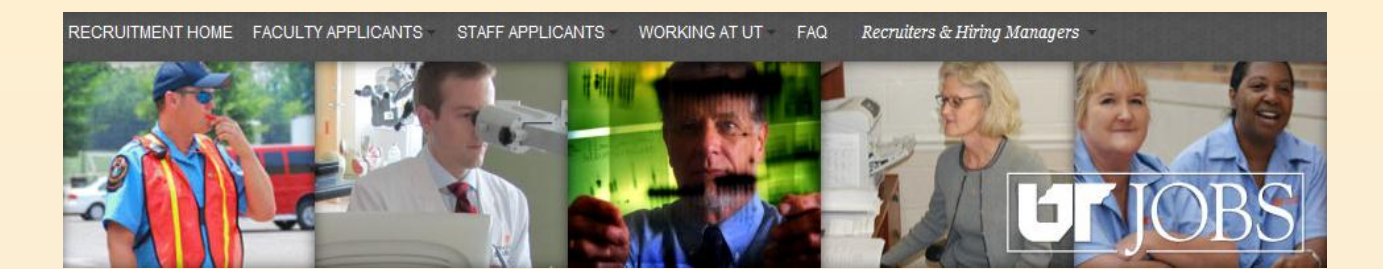

Your dashboard will appear as shown below. A quick and easy way to find requisitions and applicants is to use the *Quick Search*.

John OED Rep1 | 🕈 Home | Resources 🎽 | Sign Out

Q

Search Candidate

Advanced Search

Search Queries

| <b>Recruiting</b> Tasks Requisitions Candidates            | Offers Libr | aries * |                              |   |         |                                                                                                    |  |  |
|------------------------------------------------------------|-------------|---------|------------------------------|---|---------|----------------------------------------------------------------------------------------------------|--|--|
| Welcome John OED Rep1<br>Welcome to the Recruiting Center. |             |         |                              |   |         | Communications                                                                                                    |  |  |
| Show information for                                       |             |         |                              |   | Refresh | Customer Support     To report system performance issues     or problems, please contact your     Human Resources Office. |  |  |
| 🔠 Candidates                                               |             | =       | D Offers                     |   | =       | Recruiting Help Need Help? Click on the link below to                                                                     |  |  |
|                                                            | ۲           | Total   |                              | ۲ | Total   | access our online manuals and other                                                                                       |  |  |
| There is no data to display.                               |             |         | There is no data to display. |   |         | helpful hints. For additional information<br>or assistance, please contact your loca<br>Human Resources Recruiter.        |  |  |
| B Requisitions                                             |             |         | 🗑 Tasks                      |   | =       | Recruiting Help                                                                                                    |  |  |
|                                                            | ٣           | Total   |                              | ٣ | Total   |                                                                                                    |  |  |
| There is no data to display.                               |             |         | Tasks assigned to me         | 0 | 0       |                                                                                                    |  |  |
| Onboarding                                                 |             | -       |                              |   |         |                                                                                                    |  |  |
|                                                            | ۲           | Total   |                              |   |         |                                                                                                    |  |  |
| Delayed                                                    |             | 27      |                              |   |         |                                                                                                    |  |  |
| Post Start Date                                            |             | 12      |                              |   |         |                                                                                                    |  |  |
| Pre Start Date                                             |             | 14      |                              |   |         |                                                                                                    |  |  |
| In Progress                                                |             | 27      |                              |   |         |                                                                                                    |  |  |
| In Fragroup                                                |             | 21      |                              |   |         |                                                                                                    |  |  |

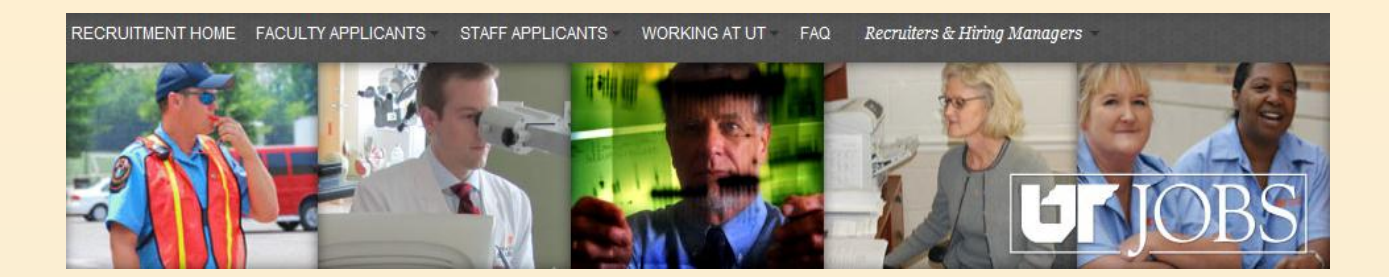

In this example, we will search for a Requisition.

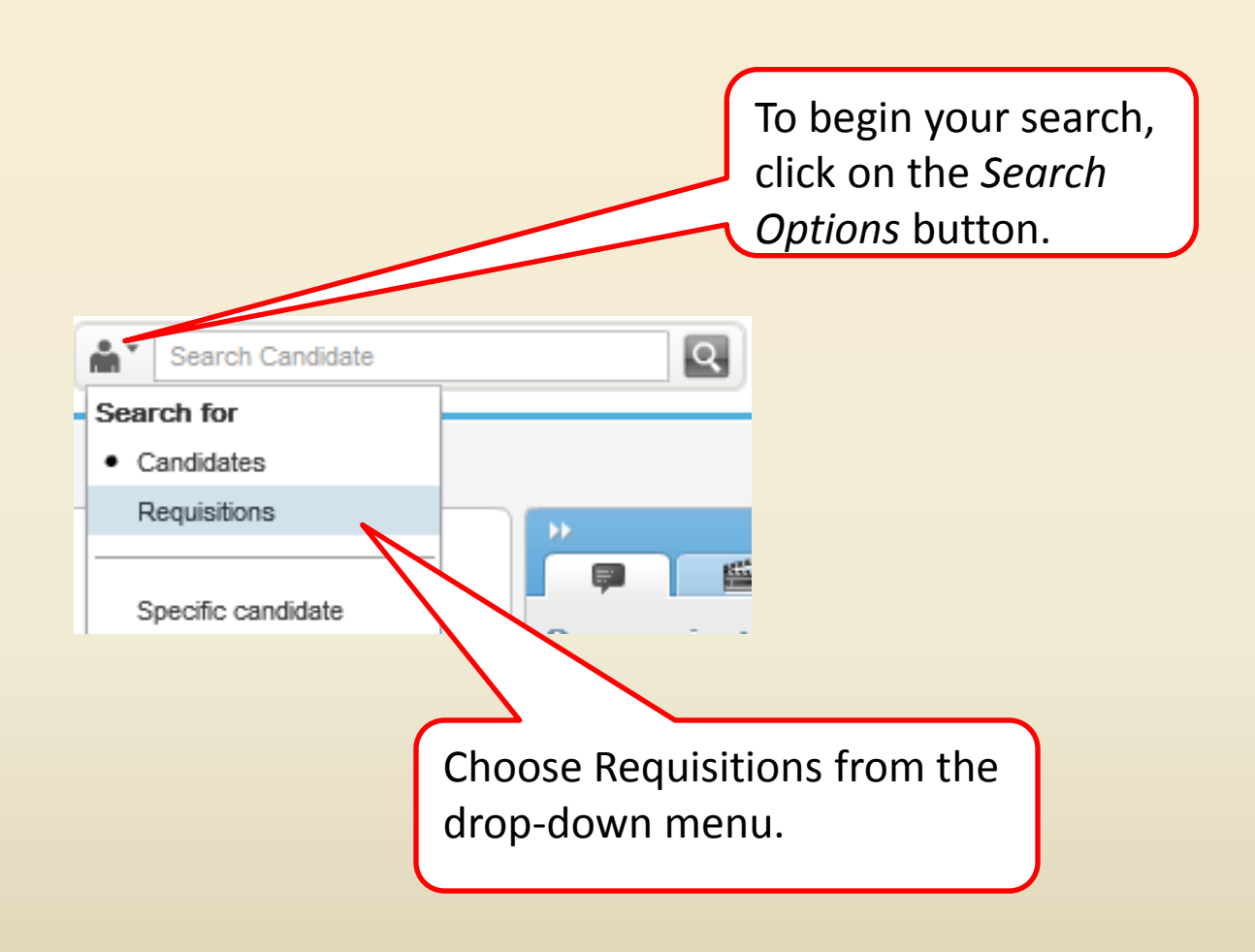

RECRUITMENT HOME FACULTY APPLICANTS STAFF APPLICANTS WORKING AT UT FAQ Recruiters & Hiring Managers

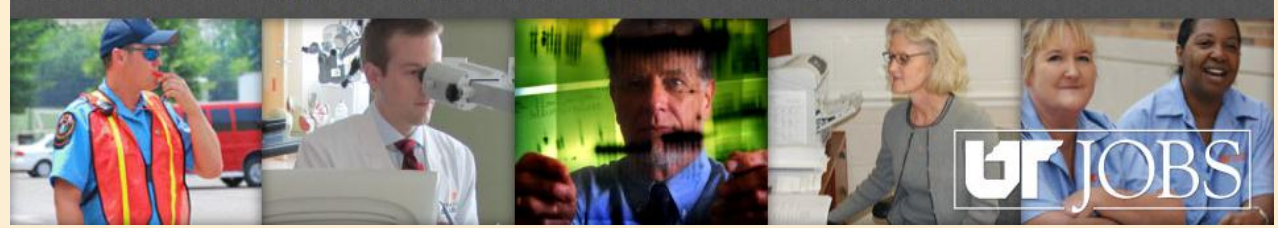

#### 11000000a8

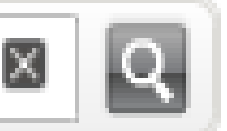

In the Search Field, enter the Requisition Number. The Requisition Number will be provided to you in your email notification.

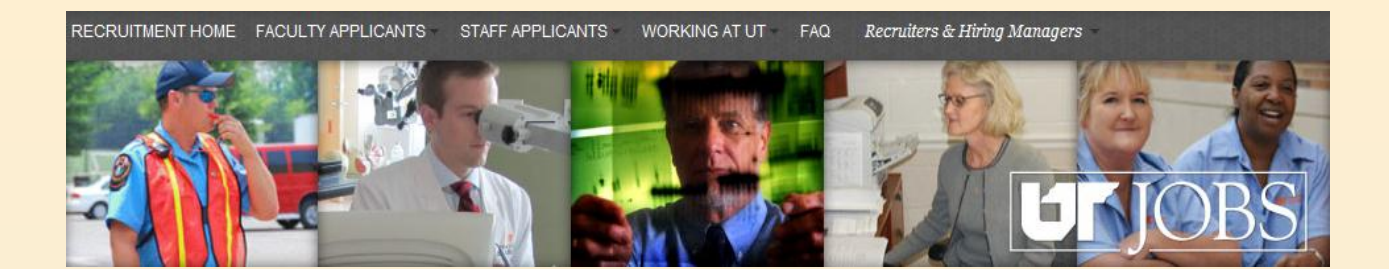

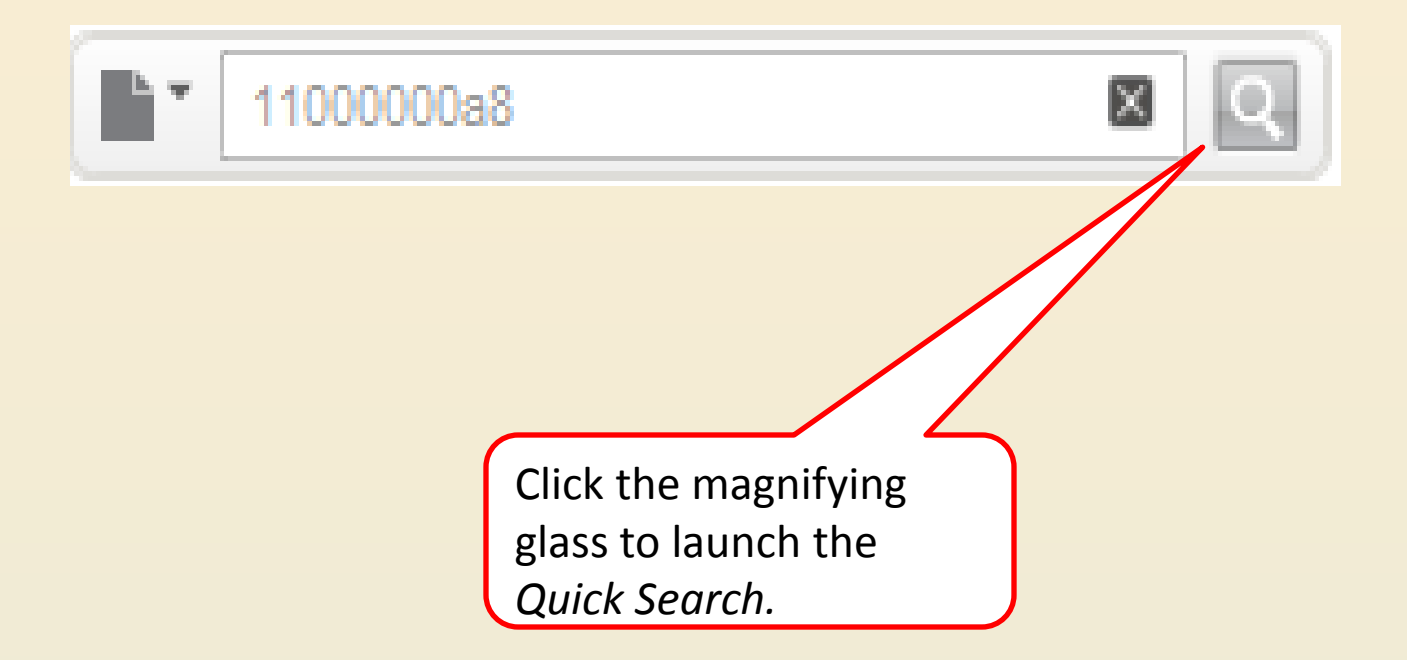

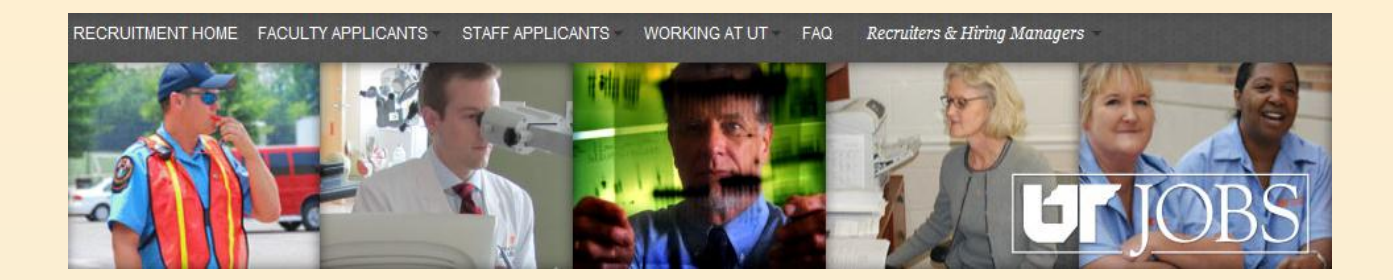

| Quid                                                                                                    | k Se | arch Results    |   |            |           |           |        |                  |                   |                |          |
|----------------------------------------------------------------------------------------------------|------|-----------------|---|------------|-----------|-----------|--------|------------------|-------------------|----------------|----------|
| 7                                                                                                    |      |                 |   |            |           |           |        |                  |                   |                | Ξ        |
|                                                                                                    | m (  | Title           | 1 | Department | ID        | Recruiter | Status | Status Detail    | Manager Assistant | Hiring Manager | Empl     |
|                                                                                                    | 8    | Director of ATS |   | Human      | 1100000A8 | Janice    | Open   | Posted (Ongoing) | Denise Jones      | Ben Bond       | Staff: I |
|                                                                                                    |      |                 |   |            |           |           |        |                  |                   |                |          |
| The selected requisition will appear in the Requisitions list. To view the requisition, click on the requisition title. |      |                 |   |            |           |           |        |                  |                   |                |          |

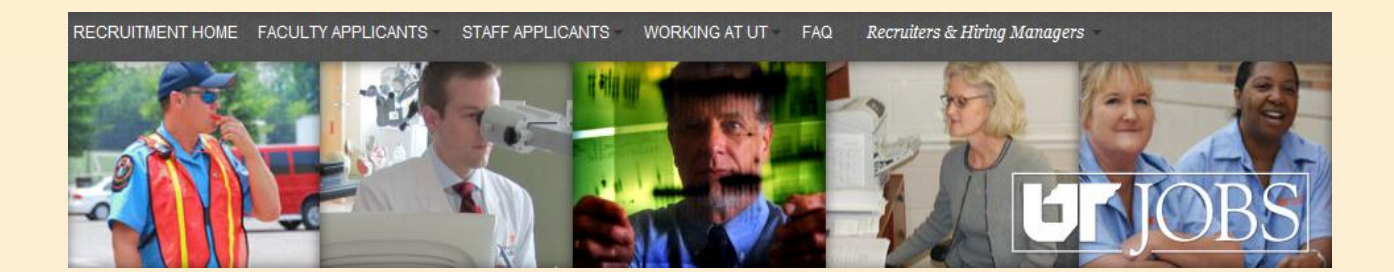

| Director of ATS (11000000A8) |              |                      |         |  |  |  |
|------------------------------|--------------|----------------------|---------|--|--|--|
| 🖶 q*                         | More Actions | •                    |         |  |  |  |
| Requisition <b>T</b>         | Attachments  | Posting and Sourcing | History |  |  |  |

The General Information section of the requisition will appear. Use the scroll bar to view the additional sections of the requisition.

1 out of 1 requisitions

#### I. General Information

Identification

| Position Number   | Number of Openings       |              |  |
|-------------------|--------------------------|--------------|--|
| 50030543          | 1                        |              |  |
| Requisition Title | Title (by Manager)       |              |  |
| Director of ATS   | Assistant Vice President |              |  |
| Justification     | Search Committee         | Search Scope |  |
| New Position      | Yes                      | Local Search |  |
| LDA Indicator     | Employee SubGroup        |              |  |
| No                | Staff: Exec/Admin        |              |  |
|                   |                          |              |  |
| Liser Group       |                          |              |  |

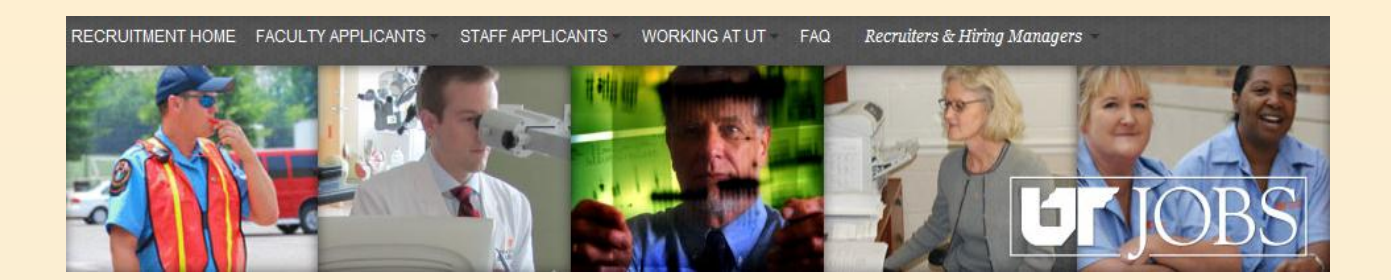

The additional sections of the requisition are listed below. Click on the arrows to expand each section.

- 2. Administration
- 4. Description (Internal)

Administration describes the budgeting information.
Description (External) shows the job description that appears on the External Career Site.

•Description (Internal) shows the job description that appears on the Internal Career Site.

•**Prescreening** shows the prescreening questions assigned to the requisition.

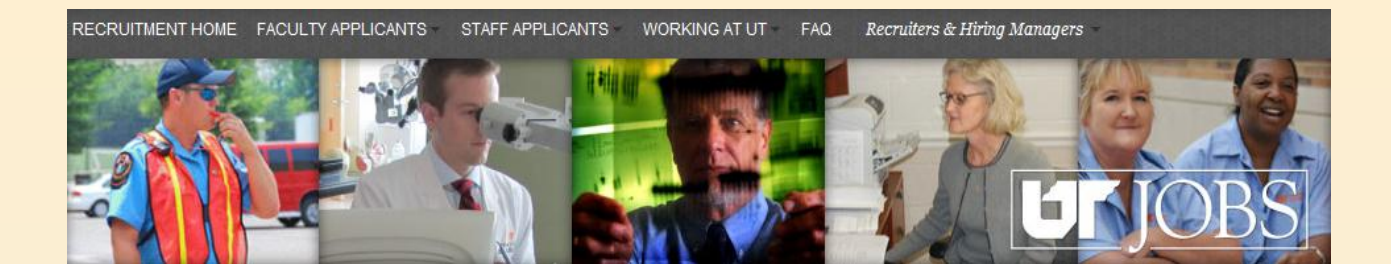

| Requisition     Attachments     Posting and Sourcing     History                                                                                                    | 1 out of 1 requisitions                                                                                                    |
|----------------------------------------------------------------------------------------------------|----------------------------------------------------------------------------------------------------|
| I. General Information                                                                                                    |                                                                                                    |
| Identification       Position Number     Number of Openings       50030543     1       Requisition Title     Title (by Manager)       Director of ATS     Assistant Vice President       Justification     Search Committee       New Position     Yes       LDA Indicator     Employee SubGroup       No     Staff. Exec/Admin | After you have<br>reviewed the<br>requisition, click<br>the <i>Up to the</i><br><i>Requisition List</i><br>button to return<br>to the list of<br>requisitions. |

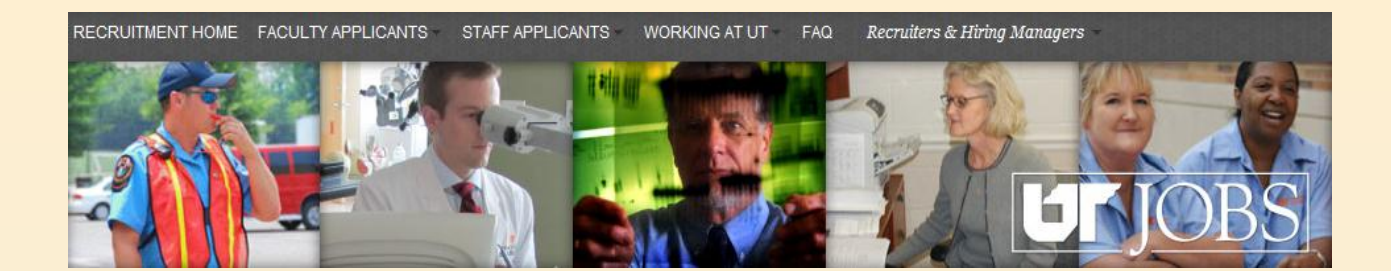

# Viewing Candidates

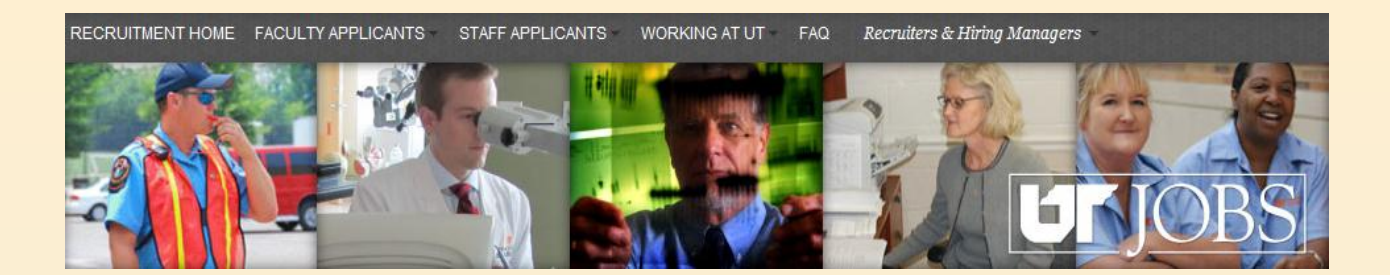

## **Viewing Candidates**

- Candidates may be viewed at any step in the process.
- Access ATS as you would to view requisitions.

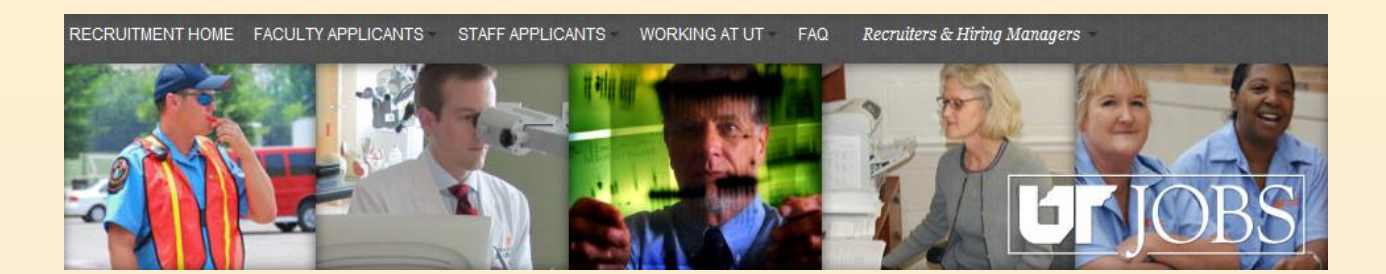

You may use the same method to access the candidate list as you used to access the requisitions.

| Quick      | Search Results                               |                                  |                               |                               |         |                  |                   |                |          |
|------------|----------------------------------------------|----------------------------------|-------------------------------|-------------------------------|---------|------------------|-------------------|----------------|----------|
| 7          |                                              |                                  |                               |                               |         |                  |                   |                | E        |
| _ <b>∧</b> | 🖂 Title                                      | 1 Department                     | ID                            | Recruiter                     | Status  | Status Detail    | Manager Assistant | Hiring Manager | Empl     |
|            | 8 Director of ATS                            | Human                            | 1100000A8                     | Janice                        | Open    | Posted (Ongoing) | Denise Jones      | Ben Bond       | Staff: I |
|            | To access<br>the Requi<br>number n<br>title. | the can<br>sitions l<br>ext to t | didate<br>ist, clic<br>he req | list fro<br>k the<br>uisition | om<br>n |                  |                   |                |          |

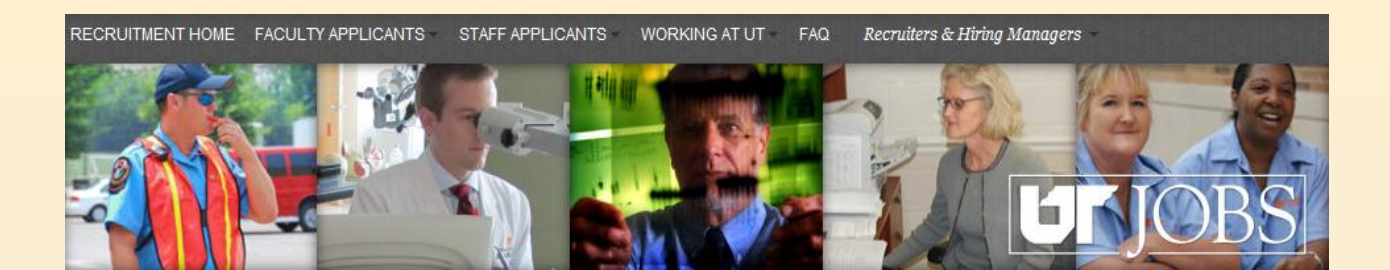

The list of candidates will be presented. From this list you can see where in the process the candidate stands. Director of ATS (1100000A8) . More Actions V E 2, ★ 💧 🖃 Step 1 Selection Status Home Phone, Email Requirements Assets Residence 0/0 Search To Be Reviewed 865-555-1261 -0/0 US > TN > • Committee jcandidate27@invalidemail.com Knoxville

Candidate, Bradley (11308) Review Candidate, Dean (11284) Search To Be Reviewed 865-555-1237 -0/0 0/0 US > TN > 👗 Committee jcandidate03@invalidemail.com Knoxville Review Search Primary Pool for 8655555555 -0/0 0/0 Hodge, Jackson (12681) US > TN > ä Knoxville To view a candidate's profile, click on the candidate's name.

Candidates for job:

ē. È.

⊗

Candidate

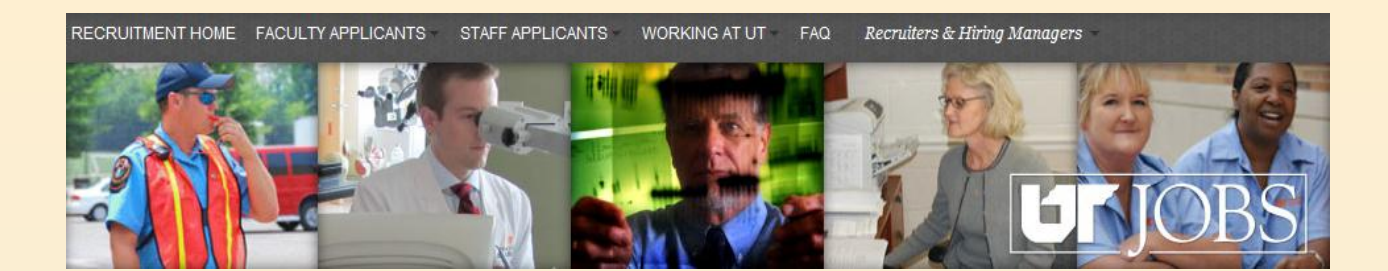

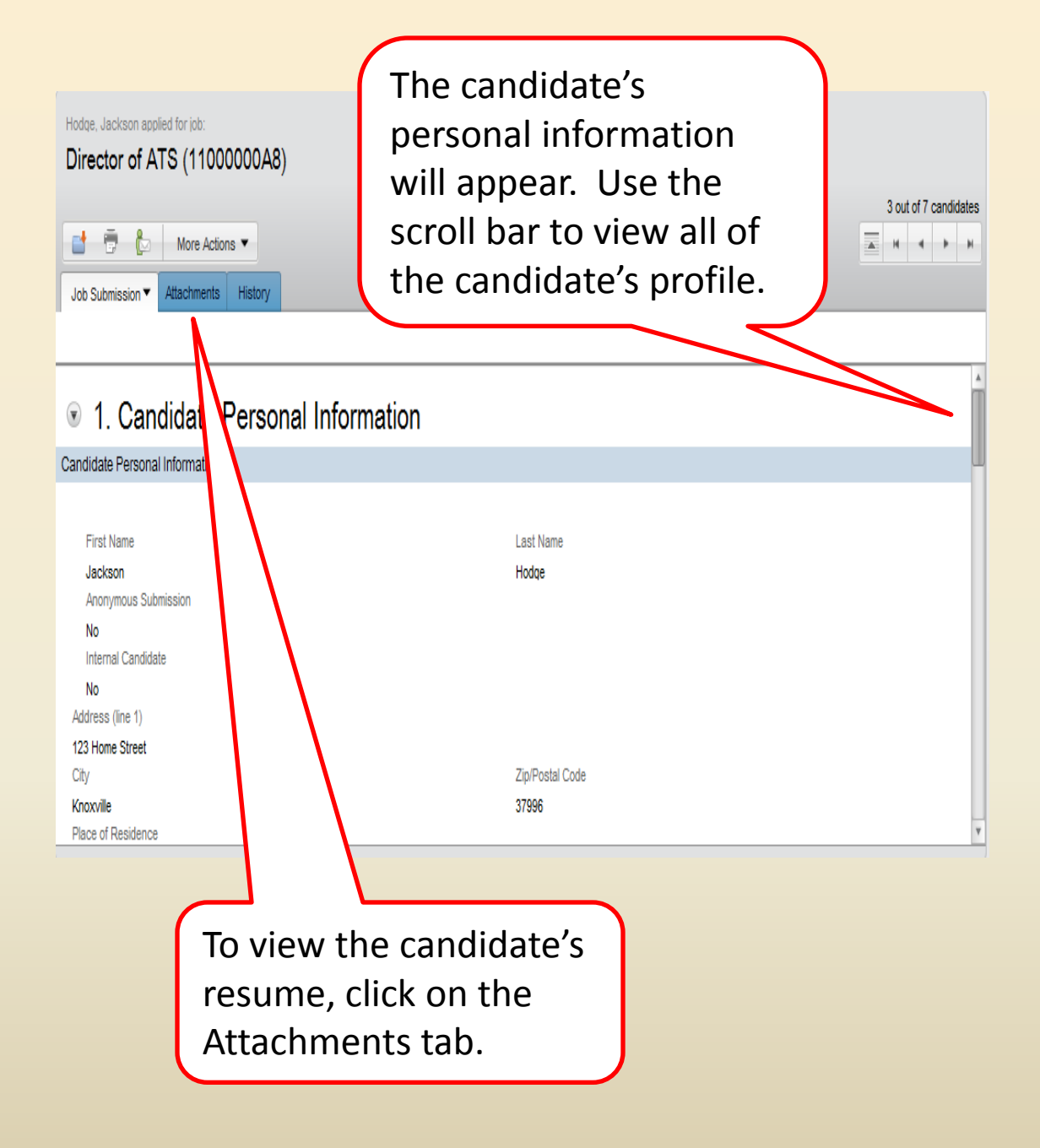

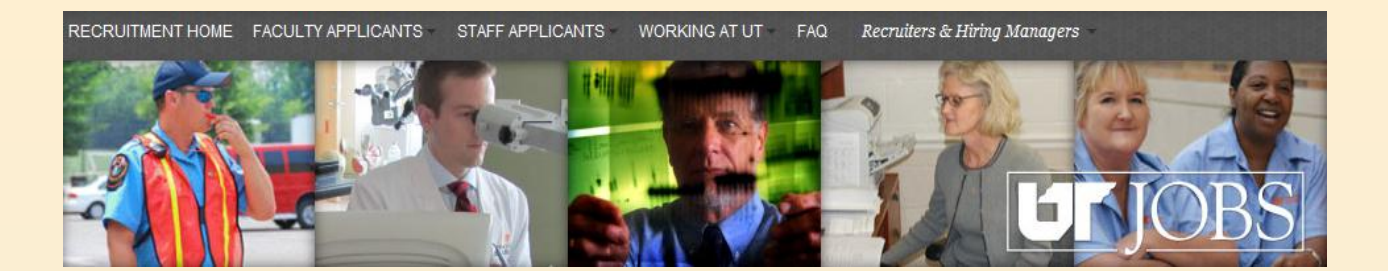

| Hodge, Jackson applie<br>Director of AT | ed for job:<br>'S (11000000A8)         |                                              |            |                                                                                                    |                       |                    |                         |
|-----------------------------------------|----------------------------------------|----------------------------------------------|------------|----------------------------------------------------------------------------------------------------|-----------------------|--------------------|-------------------------|
| Job Submission Att                      | More Actions 🔻                         | ny                                           |            |                                                                                                    |                       |                    | 13 out of 17 candidates |
| Job-specific Attach                     | ments                                  |                                              |            |                                                                                                    |                       |                    |                         |
| File Name                               | Converted File                         | Date                                         | Size       | Comments                                                                                           | Visible by candidates | Туре               | Attached by             |
| Resume-Jackson<br>Hodge.doc             | Resume-Jackson Hodge                   | <sub>9.ht</sub> Dec 31, 2011, 9:47:31 AM     | 57 kb      | This file includes a<br>resume from which<br>basic candidate<br>information has been<br>extracted. | Yes                   | Submission         | Jackson Hodge           |
|                                         |                                        |                                              |            |                                                                                                    |                       |                    |                         |
| To vie<br>conve<br>ups fre              | w the atta<br>rted file.<br>om ut.tale | achment,<br><mark>NOTE:</mark> Yo<br>eo.net. | cli<br>u r | ck on tł<br>may hav                                                                                | ne title<br>ve to al  | of the<br>low pop- |                         |

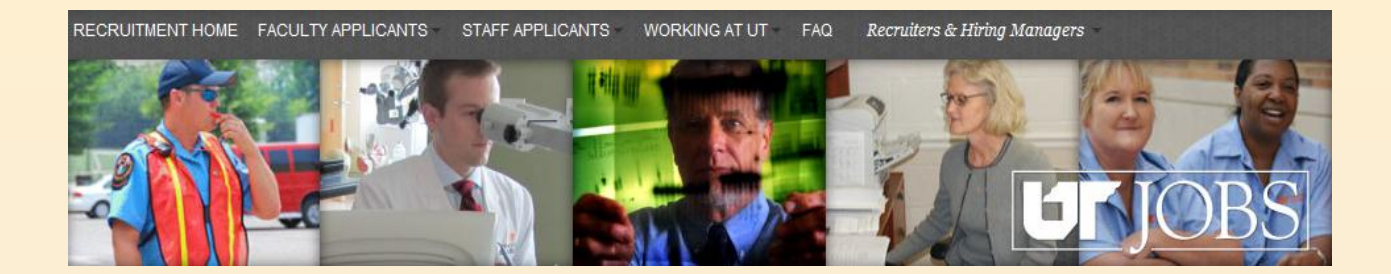

| Hodge, Jackson applied for job:<br>Director of ATS (11000000A8)                                                                |                                                                                                    |
|----------------------------------------------------------------------------------------------------|----------------------------------------------------------------------------------------------------|
| Job Submission  Attachments History                                                                                            | 3 out of 7 candidates                                                                                                    |
|                                                                                                    |                                                                                                    |
| Candidate Personal Information                                                                                                 |                                                                                                    |
| First Name<br>Jackson<br>Anonymous Submission<br>No<br>Internal Candidate<br>No<br>Address (line 1)<br>123 Home Street<br>City | Last Name<br>Hodge When finished<br>viewing the<br>profile, click the<br><i>Up to the</i><br><i>Candidate List</i><br>button. |
| Knoxville<br>Place of Residence                                                                                                | 37996                                                                                                    |

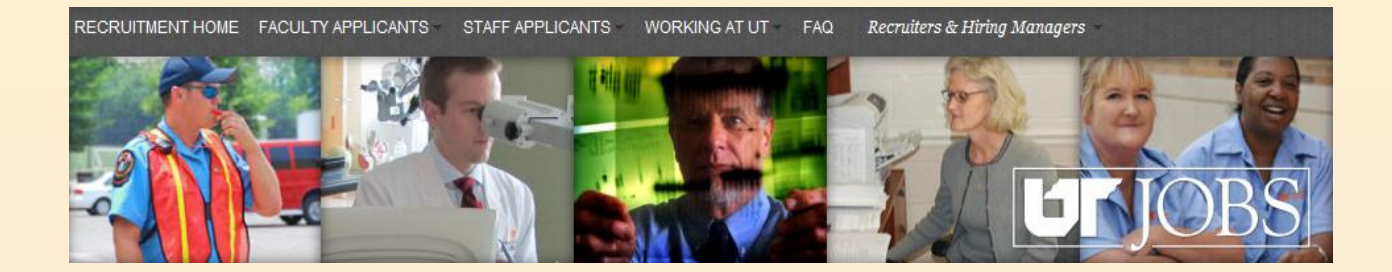

# Approving Interview Pools

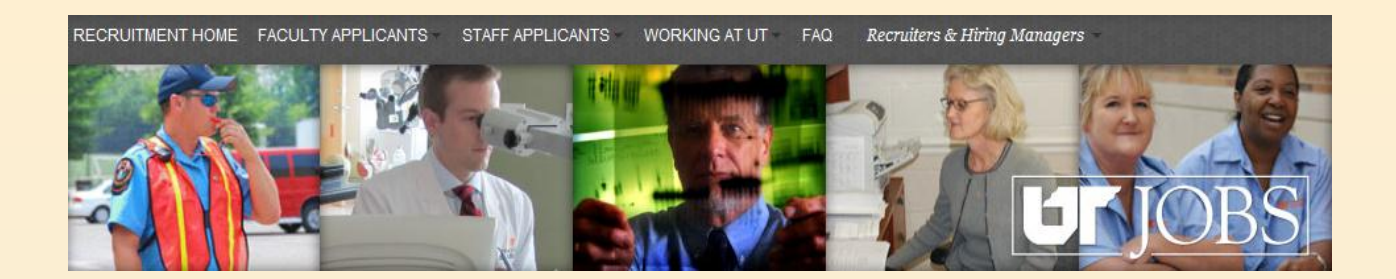

### **Approving the Interview Pool**

- Each candidate goes through a series of steps and statuses during the hiring process.
  - See Appendix A for Steps and Statuses
- For exempt positions, candidates in the primary and alternate interview pools must go through the OED approval status of the Search Committee Review step.
- Reports available to view statistics for entire applicant pool.
  - See Appendix B for Instructions or Running Report.

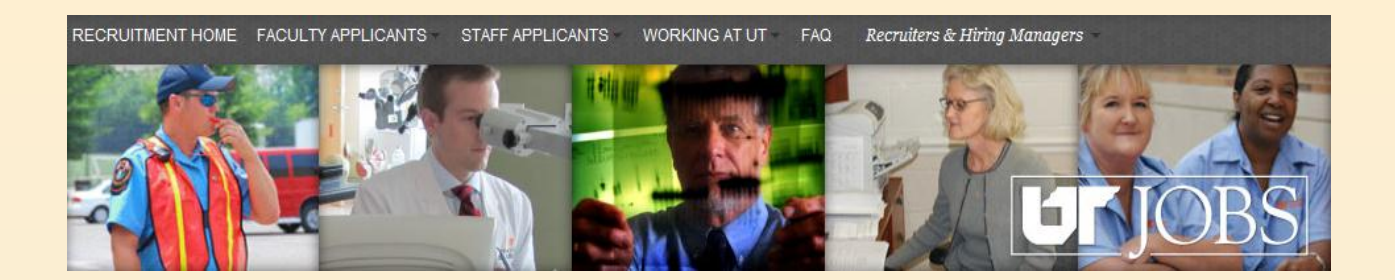

### **Approving the Interview Pool**

- Approval of interview pool takes two actions in the ATS
  - First, review the candidates and approve the pool. To approve the pool, you will change the status of each person to "Approved."
  - Second, notify the ATS that the candidates in the pool that you approved are ready to be moved forward in the hiring process. To notify the ATS, you will move the candidate to the next step in the hiring process.

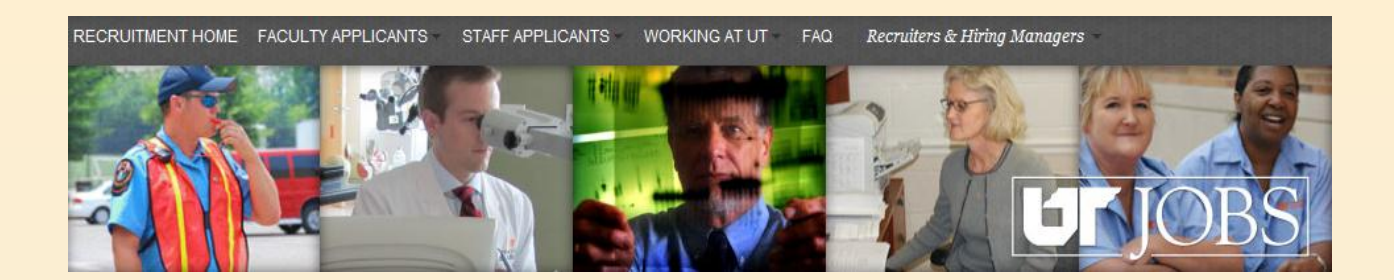

### **Approving the Interview Pool**

- Email notification of interview pool requiring approval
  - Within email, link to ATS and Requisition ID will be provided
- May also access ATS directly to approve pool by using the following URL:

– https://ut.taleo.net

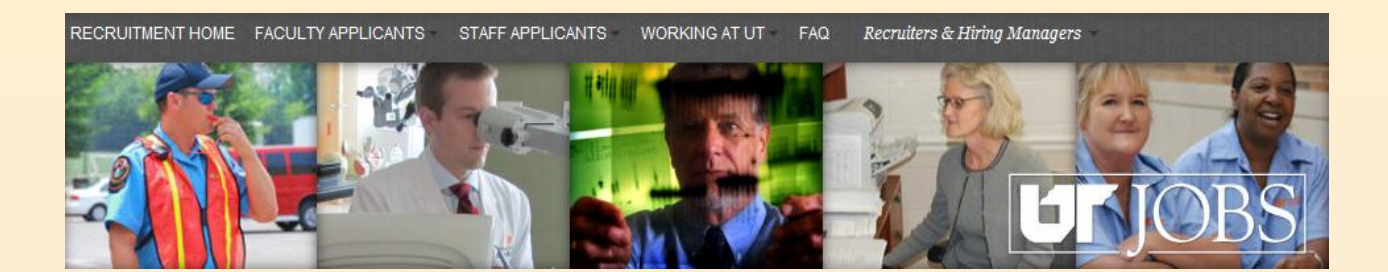

#### Approving the Interview Pool

#### Human Resources - UT

Director of ATS - Ready for OED Review

Example email notification. Open email as you would normally.

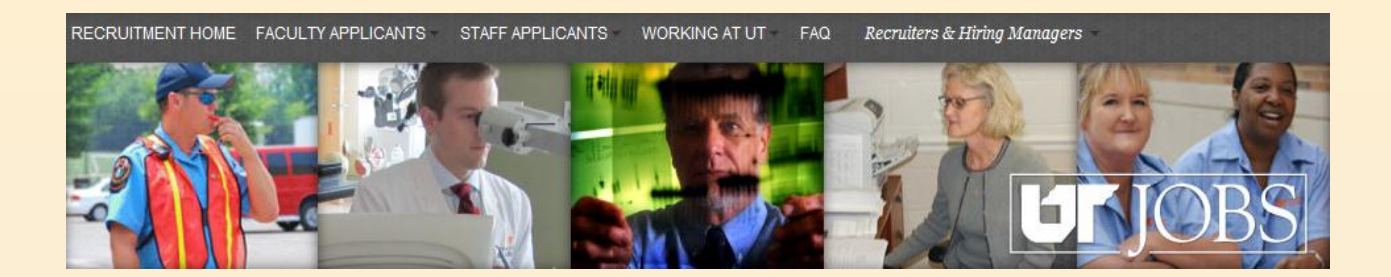

#### Approving the Interview Pool

From: Human Resources - UT [UTHR@invalidemail.com] Sent: Saturday, December 31, 2011 6:22 PM To: Hodge, Janice Subject: Director of ATS - Ready for OED Review

There are candidates ready for OED review and approval. The Requisition information and link to access the system are listed below. Please contact the Recruiter if you have any questions. Thank you.

Requisition Number: 11000000A8 Job Title: Director of ATS Recruiter: Janice Hodge(Recruiter) Recruiter Email: JHODGE@TENNESSEE.EDU Access ATS: https://ut.taleo.net Click the link provided to access the ATS and approve interview pool.

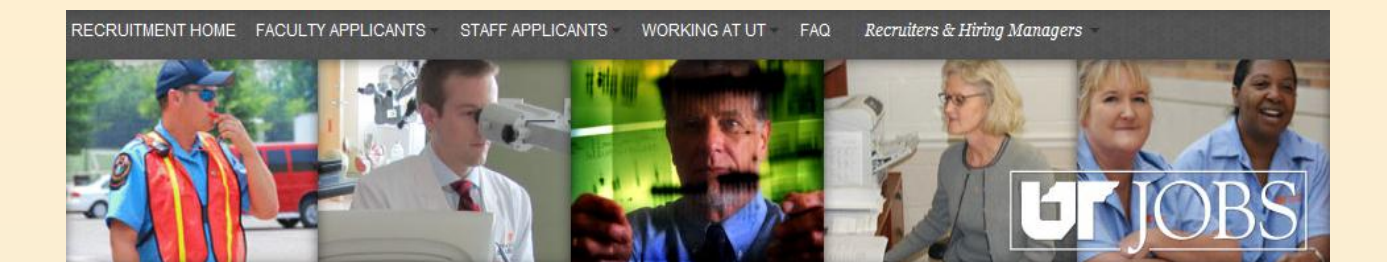

This is the screen you will see if you access the ATS via the link in your email and are not logged into the UT Network.

| User Sign In<br>To access the application, please sign in.                                                    | Log in using your netid and password.    |
|----------------------------------------------------------------------------------------------------|------------------------------------------|
| Mandatory fields are marked with a red indicator.  Select a language English  Remember my selection User Name |                                          |
| Forgot your passwor<br>Note: If y<br>UT Netw                                                                  | you are logged into the<br>ork, you will |

automatically be directed to the ATS Main Menu as shown below.

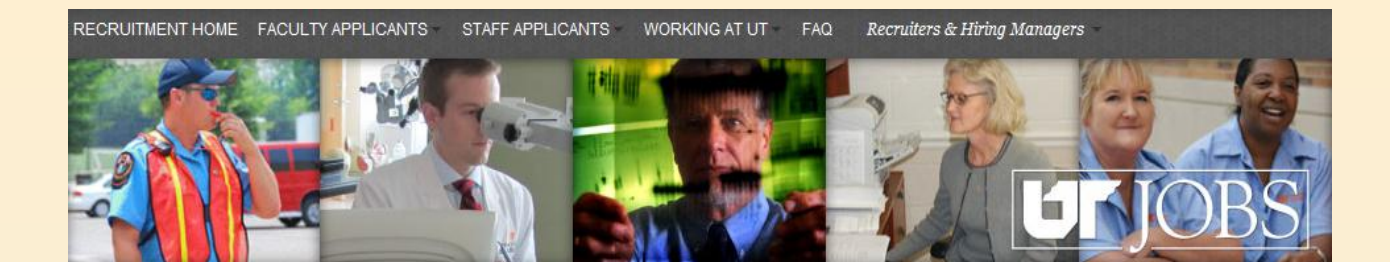

| TALEO | ENTERPRISE <sup>™</sup> |      | To view the<br>interview pool,<br>click on Recruiting. |
|-------|-------------------------|------|--------------------------------------------------------|
| Y     | Recruiting              |      |                                                        |
| è     | Onboarding              |      |                                                        |
| ш     | Reporting               |      |                                                        |
|       |                         |      |                                                        |
|       |                         |      |                                                        |
|       |                         |      |                                                        |
|       |                         |      |                                                        |
|       |                         | Exit |                                                        |

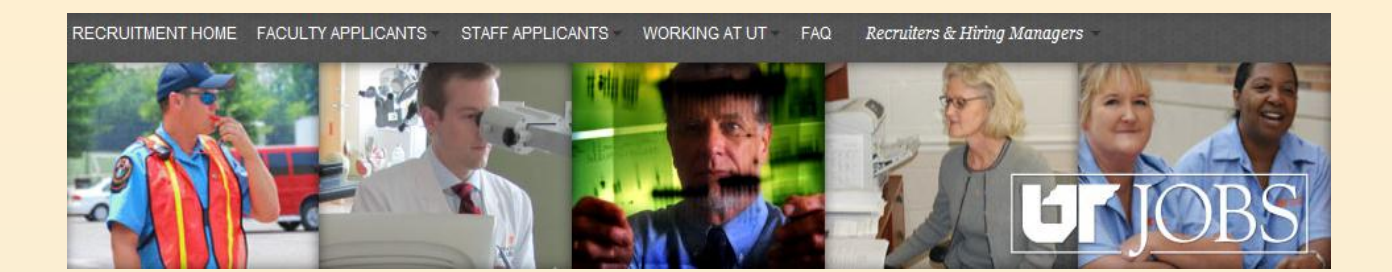

Just as you did to originally view the requisition and candidates, you will once again use the *Quick Search* from your dashboard to find the requisition and candidate list.

|                                                        |                        |                              | hoL        | in OED Rep1 | 🛉 Home   Resources 🎽   Sign Out                                                  |
|--------------------------------------------------------|------------------------|------------------------------|------------|-------------|----------------------------------------------------------------------------------|
|                                                        |                        |                              | Search Car | ididate     | Advanced Search<br>Search Queries                                                |
| Recruiting Tasks Requisitions Candida                  | tes Offers Libraries * |                              |            |             |                                                                                  |
| Picome John OED Rep1<br>orme to the Recruiting Center. |                        |                              |            | Refresh     |                                                                                  |
| Candidates                                             | -                      | D Offers                     |            | -           | Human Resources Office.   Recruiting Help  Need Help? Click on the link below to |
|                                                        | 🚩 Total                |                              | ٢          | Total       | access our online manuals and other<br>helpful hints. For additional information |
| e is no data to display.                               |                        | There is no data to display. |            |             | or assistance, please contact your local<br>Human Resources Recruiter            |
| Requisitions                                           | =                      | 🔯 Tasks                      |            | =           | Recruiting Help                                                                  |
|                                                        | Total                  |                              | ٣          | Total       |                                                                                  |
| e is no data to display.                               |                        | Tasks assigned to me         | 0          | 0           |                                                                                  |
| Onboarding                                             | Total                  |                              |            |             |                                                                                  |
| red                                                    | 27                     |                              |            |             |                                                                                  |
| Start Date                                             | 12                     |                              |            |             |                                                                                  |
| start Date                                             | 14                     |                              |            |             |                                                                                  |
| ogress                                                 | 27                     |                              |            |             |                                                                                  |
| gress                                                  | 27                     | J                            |            |             |                                                                                  |

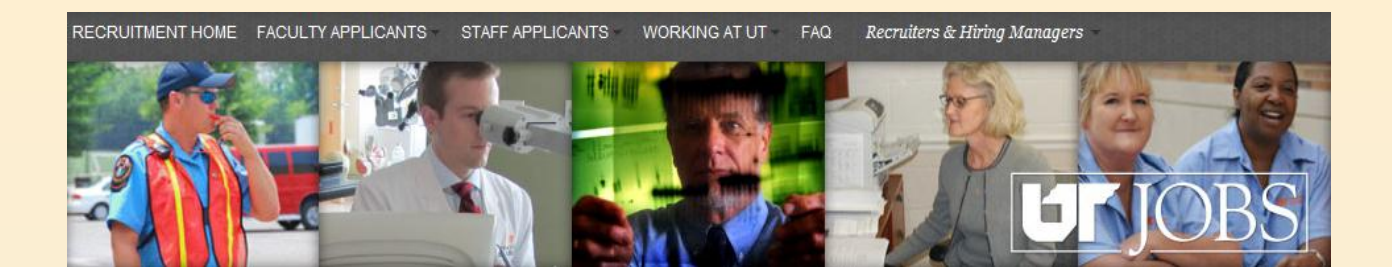

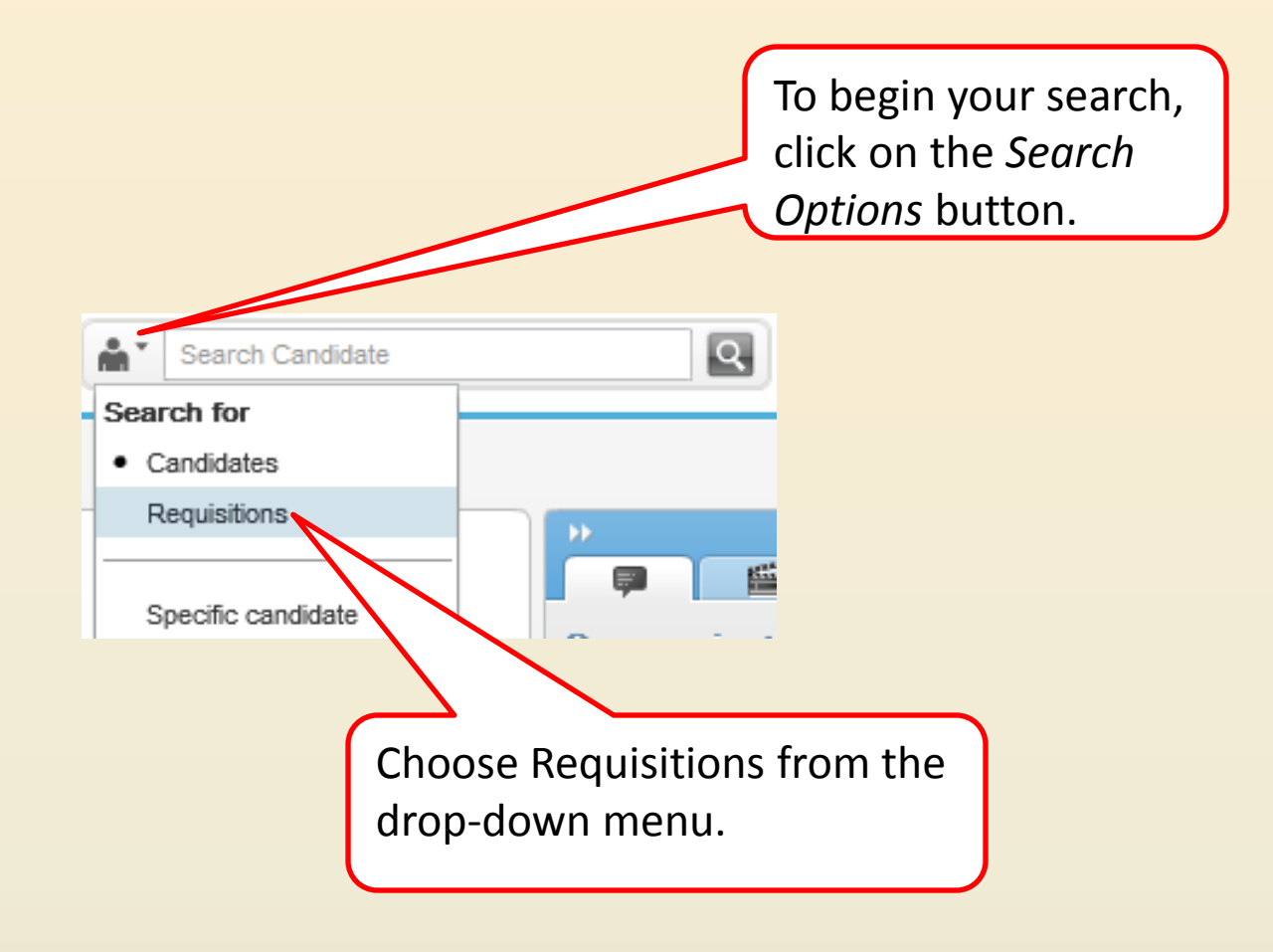

RECRUITMENT HOME FACULTY APPLICANTS STAFF APPLICANTS WORKING AT UT FAQ Recruiters & Hiring Managers

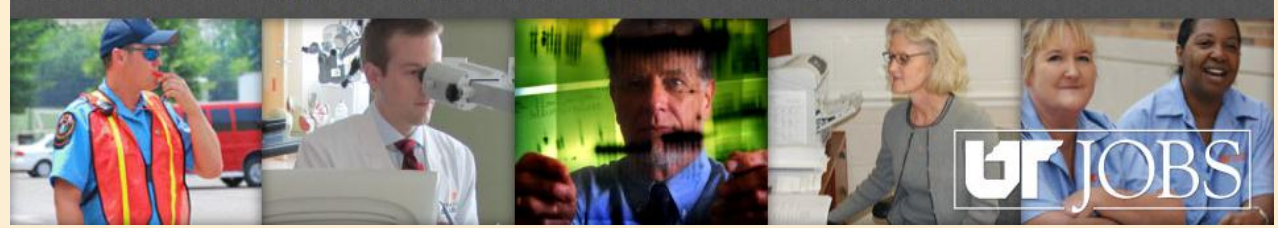

#### 11000000a8

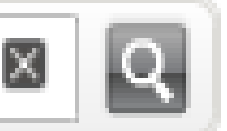

In the Search Field, enter the Requisition Number. The Requisition Number will be provided to you in your email notification.

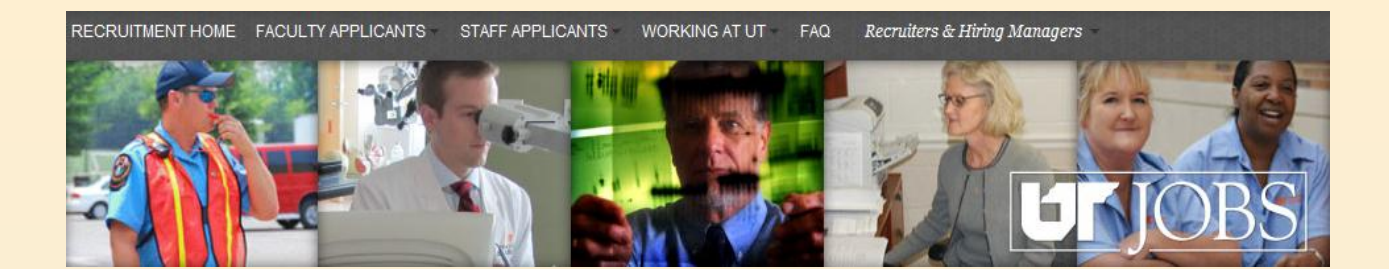

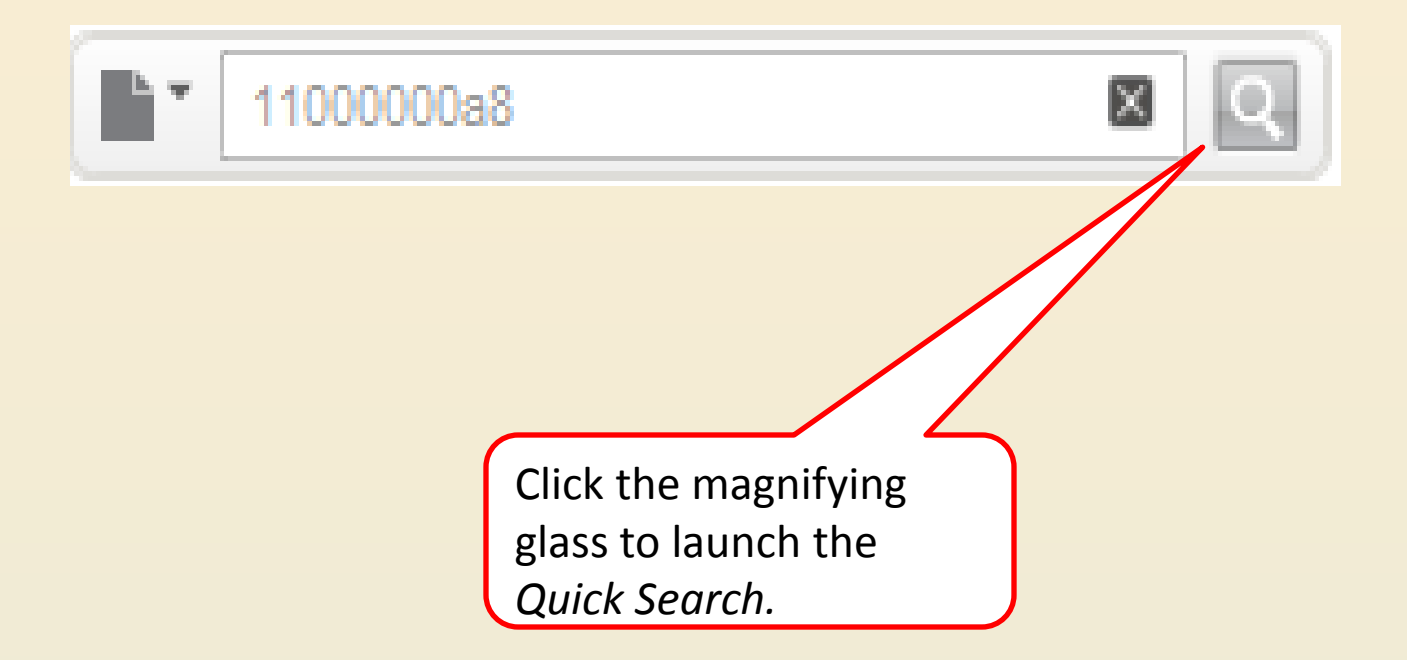

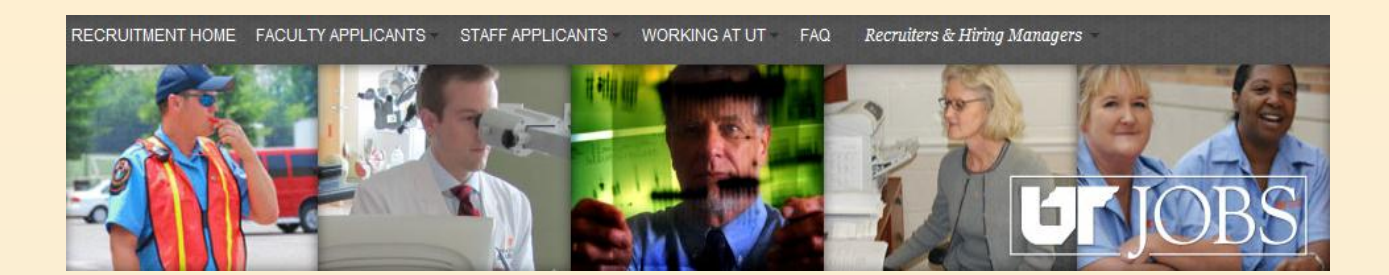

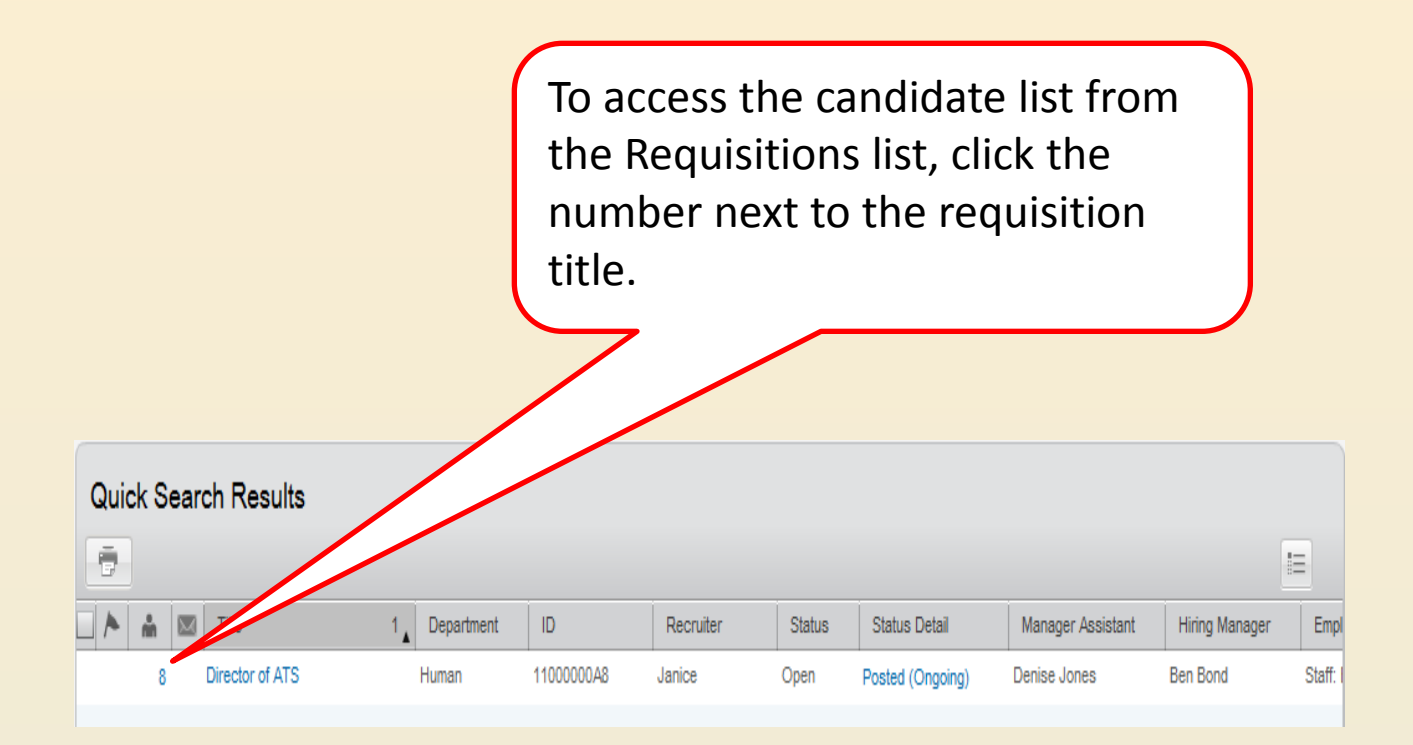

RECRUITMENT HOME FACULTY APPLICANTS STAFF APPLICANTS WORKING AT UT FAQ Recruiters & Hiring Managers

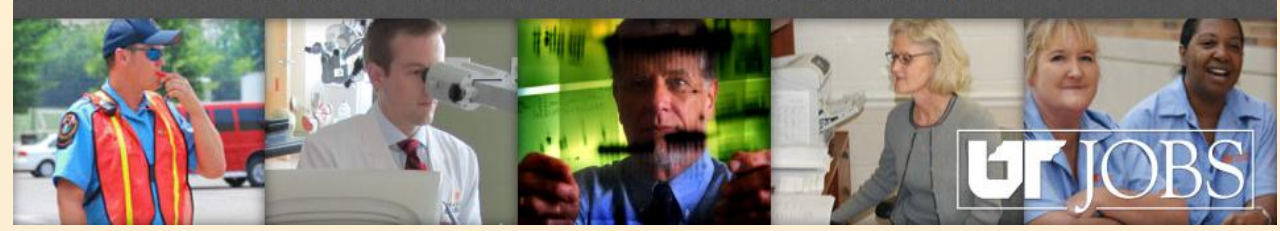

| Candidate                  | 2 | $\star$ | 0 |   | Step 1                        | Selection Status                   | Home Phone, Email                                   | Requirements                |
|----------------------------|---|---------|---|---|-------------------------------|------------------------------------|-----------------------------------------------------|-----------------------------|
| Candidate, Bradley (11308) |   |         |   | ₿ | Search<br>Committee<br>Review | To Be Reviewed                     | 865-555-1261 -<br>jcandidate27@invalidemail.<br>com | 0/0                         |
| Candidate, Dean (11284)    |   |         |   | ₿ | Search<br>Committee<br>Review | To Be Reviewed                     | 865-555-1237 -<br>jcandidate03@invalidemeil<br>com  | oro<br>entire               |
| Hodge, Jackson (12681)     |   |         |   | ₿ | Search<br>Committee<br>Review | Primary Pool for<br>OED Approval   | 865555556<br>ibodument<br>that                      | will ap<br>t the c          |
| Jones, Paul (11606)        |   |         |   | ₿ | Search<br>Committee<br>Review | Secondary Pool for<br>OED Approval | Sele<br>For                                         | ection<br>appro             |
| Little, Chicken (10220)    |   |         |   | R | Search<br>Committee<br>Review | Secondary Pool for<br>OED Approval | 865-555-5 inte<br>test@ive.c will<br>tho            | erview<br>be int<br>se in t |
| Mouse, Mickey (10801)      |   |         |   | 8 | Search<br>Committee           | Primary Pool for<br>OED Approval   | - of P<br>mickev@m OE[                              | Primar<br>D Appr            |

The entire candidate list will appear. Note that the candidates will have different Selection Statuses. For approval of the interview pool, you will be interested in those in the statuses of Primary Pool for OED Approval and Secondary Pool for OED Approval.

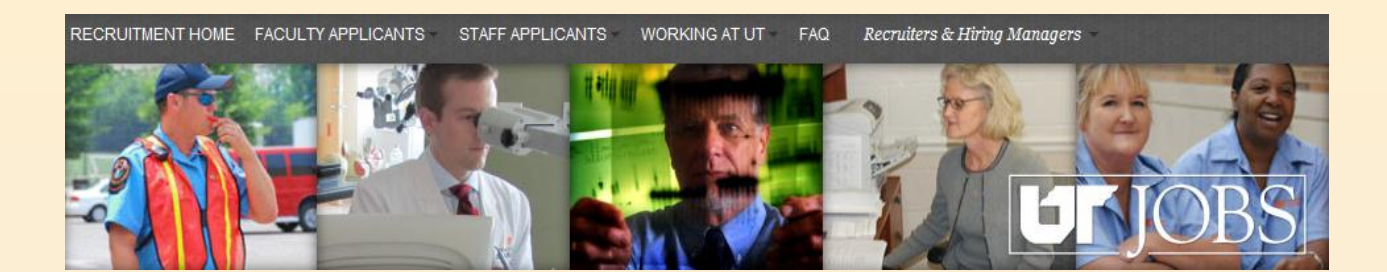

Selection Wor...  $\mathbf{A} \Box \mathbf{B}$ 

Step A//

New/Recruiter Review (0)

Search Committee Review (7)

Search Committee Interview (0)

Hiring Manager Review (0)

Hire Manager Interview (0)

Offer (0)

To assist you in finding only those candidates who need to be approved for interviews, you may take advantage of the filters that are available in the *Selection Workflow*.

> Start first by changing the Step from All to Search Committee Review.

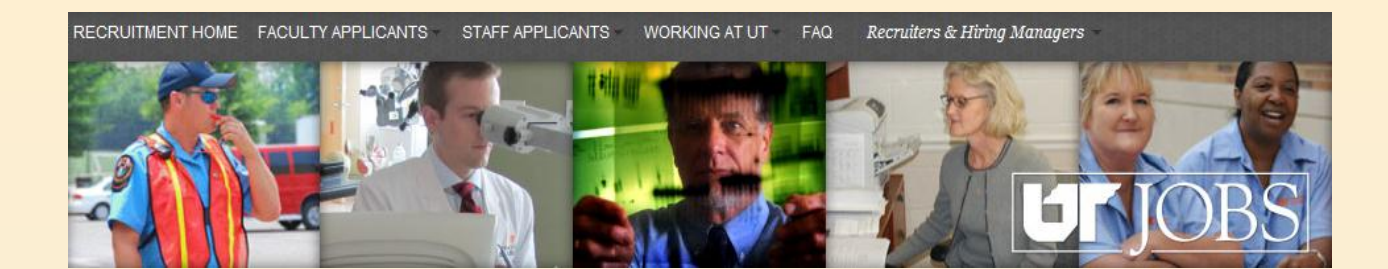

Once you are in the Search Committee Review step, use the scroll bar to find either the Secondary Pool for OED Approval or Primary Pool for OED Approval status. Click the pool you wish to review. In the following example, we will view and approve the Primary pool.

NOTE: You may only view one status at a time, so the primary pool and alternate pools will have to be reviewed and approved separately.

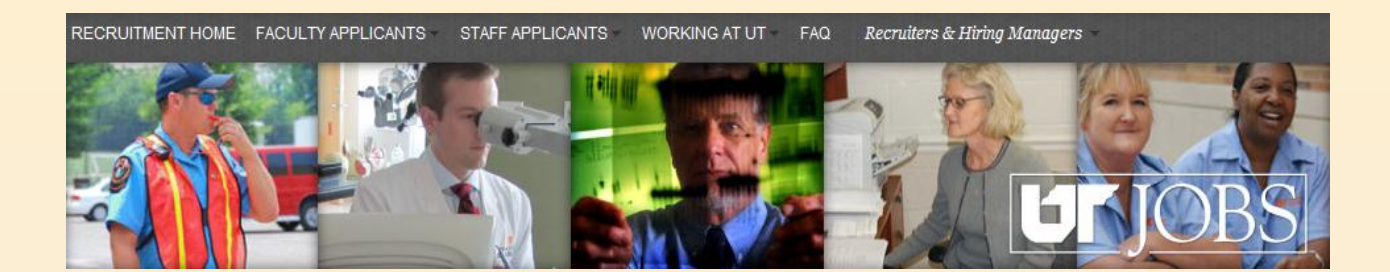

| The entire primary pool list |  |  |  |  |  |
|------------------------------|--|--|--|--|--|
| appears. To review each      |  |  |  |  |  |
| candidate, click on the      |  |  |  |  |  |
| candidate's name.            |  |  |  |  |  |

Director of ATS (1100000A8)

Candidates for job:

| đ | Ū | 占 🐇 ? 🗸 More Actio     | ns 🔻 | •                             |                                  |              |        |                                                     |                                                  |                |            | 11           |            |
|---|---|------------------------|------|-------------------------------|----------------------------------|--------------|--------|-----------------------------------------------------|--------------------------------------------------|----------------|------------|--------------|------------|
|   | 8 | Candidate 1 🗼 🕇 🖲      |      | 2                             | ociection Status                 | Requirements | Assets | Institution                                         | Branch of Study                                  | Sub. Created,  | Updated    |              | Rŧ         |
|   |   | Hodge, Jackson (12681) | Ê    | Search<br>Committee<br>Review | Primary Pool for<br>OED Approval | 0/0          | 0/0    | - University of<br>Tennessee                        | Education, Other                                 | Dec 31, 2011 - | Dec 31, 20 | )11 U;<br>Ki | 3 :<br>103 |
|   |   | Mouse, Mickey (10801)  | Ê    | Search<br>Committee<br>Review | Primary Pool for<br>OED Approval | 0/0          | 0/0    | _                                                   |                                                  | Dec 19, 2011 - | Dec 31, 20 | )11 ()       | 30         |
|   |   | Watson, Tom (12521)    | ŝ    | Search<br>Committee<br>Review | Primary Pool for<br>OED Approval | 0/0          | 0/0    | University of<br>Tennessee,<br>Knoxville (UTK)<br>- | Sport & Fitness<br>Administration/Manage<br>ment | Dec 21, 2011 - | Dec 31, 20 | 11 U:<br>Ja  | S ><br>ICł |
|   |   |                        |      |                               |                                  |              |        |                                                     |                                                  |                |            |              |            |
| 4 |   |                        |      |                               |                                  |              |        |                                                     |                                                  |                |            |              | Þ          |

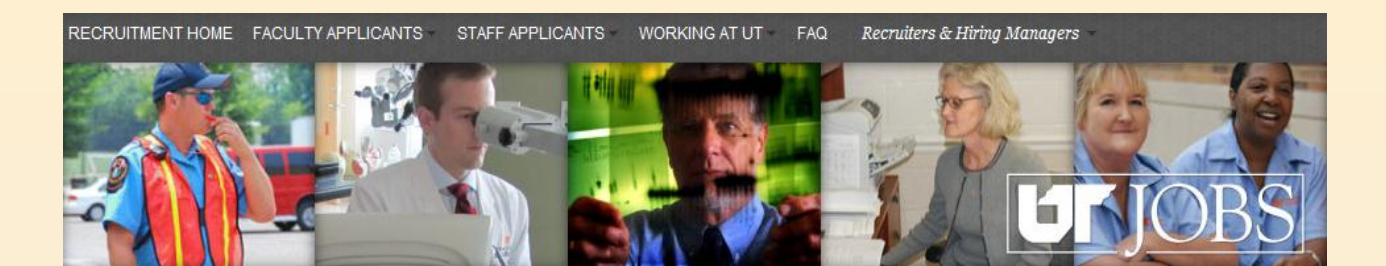

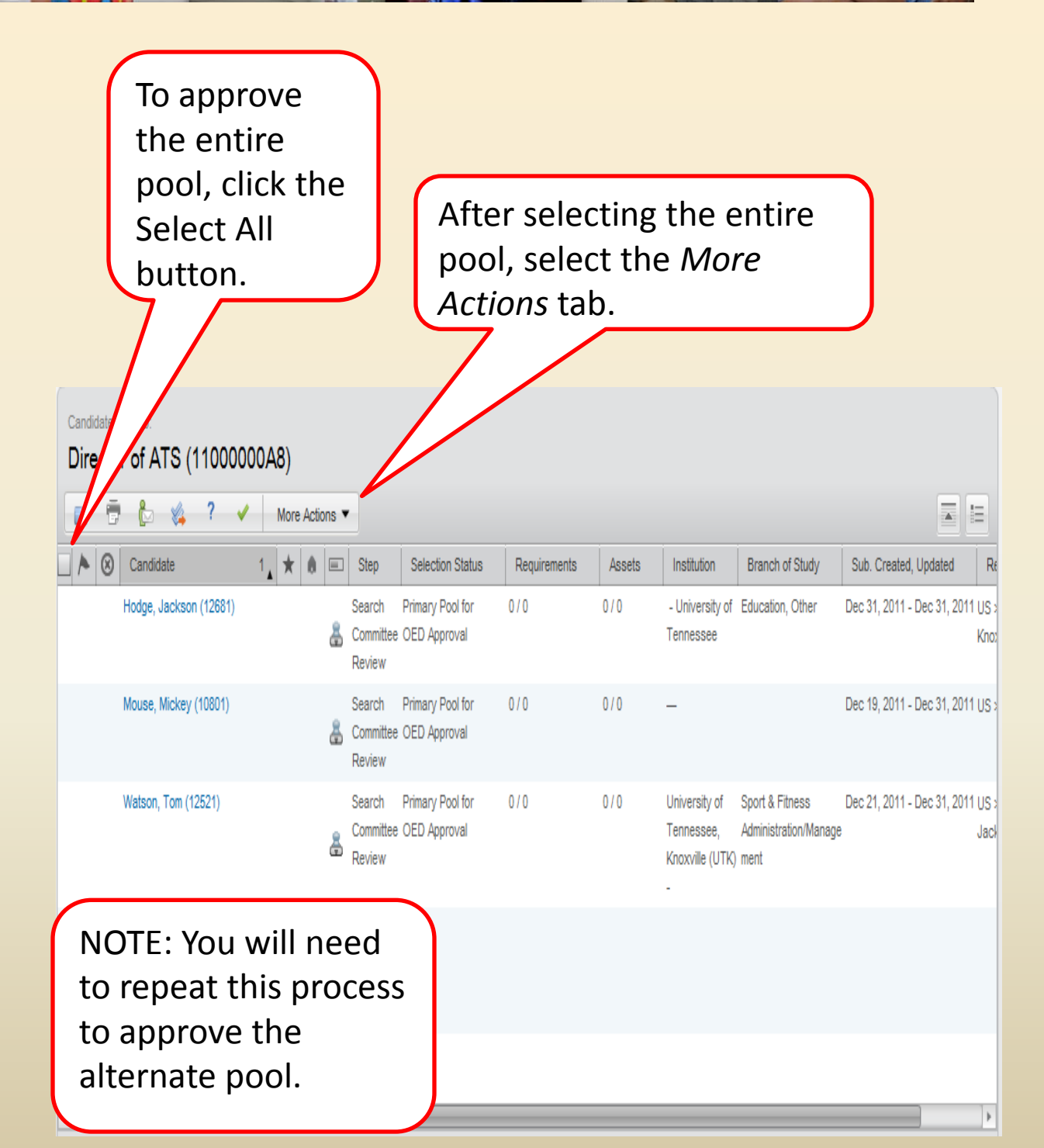

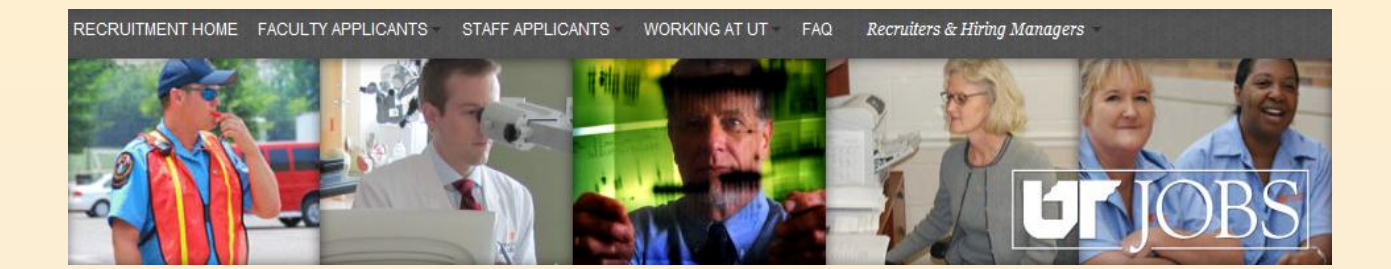

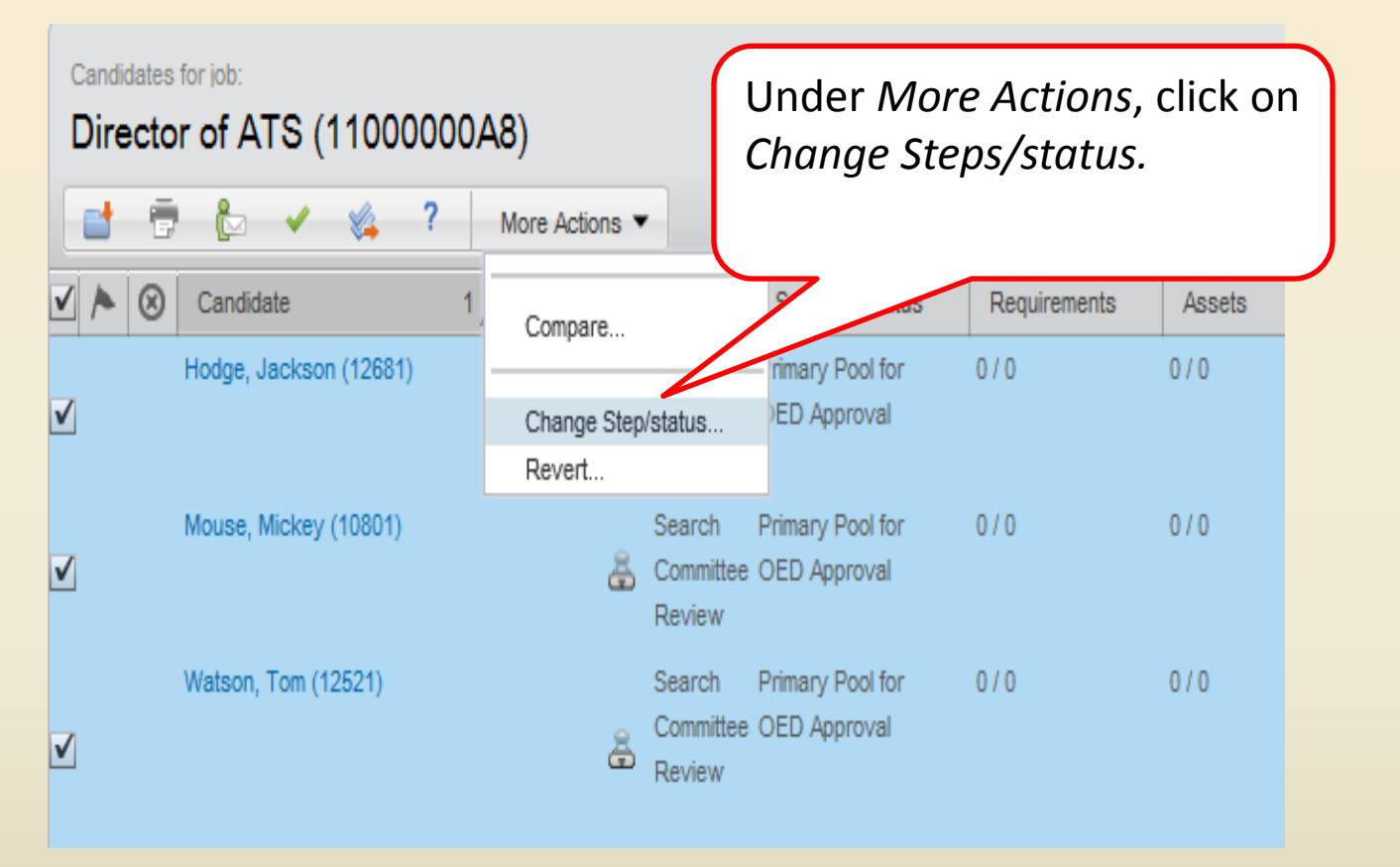

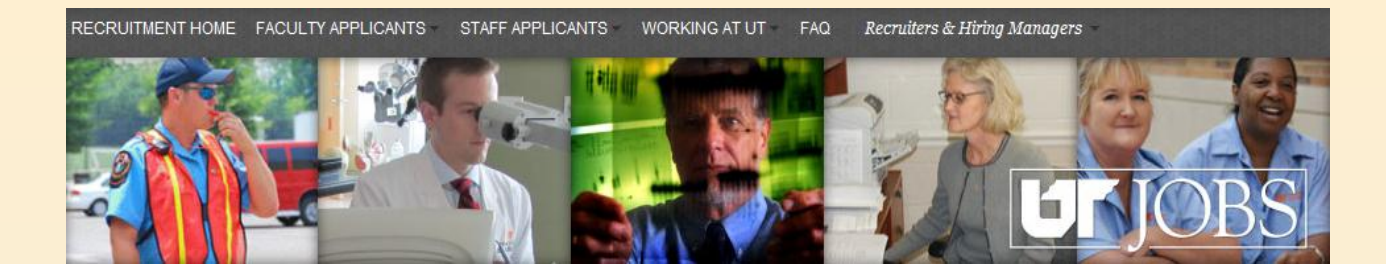

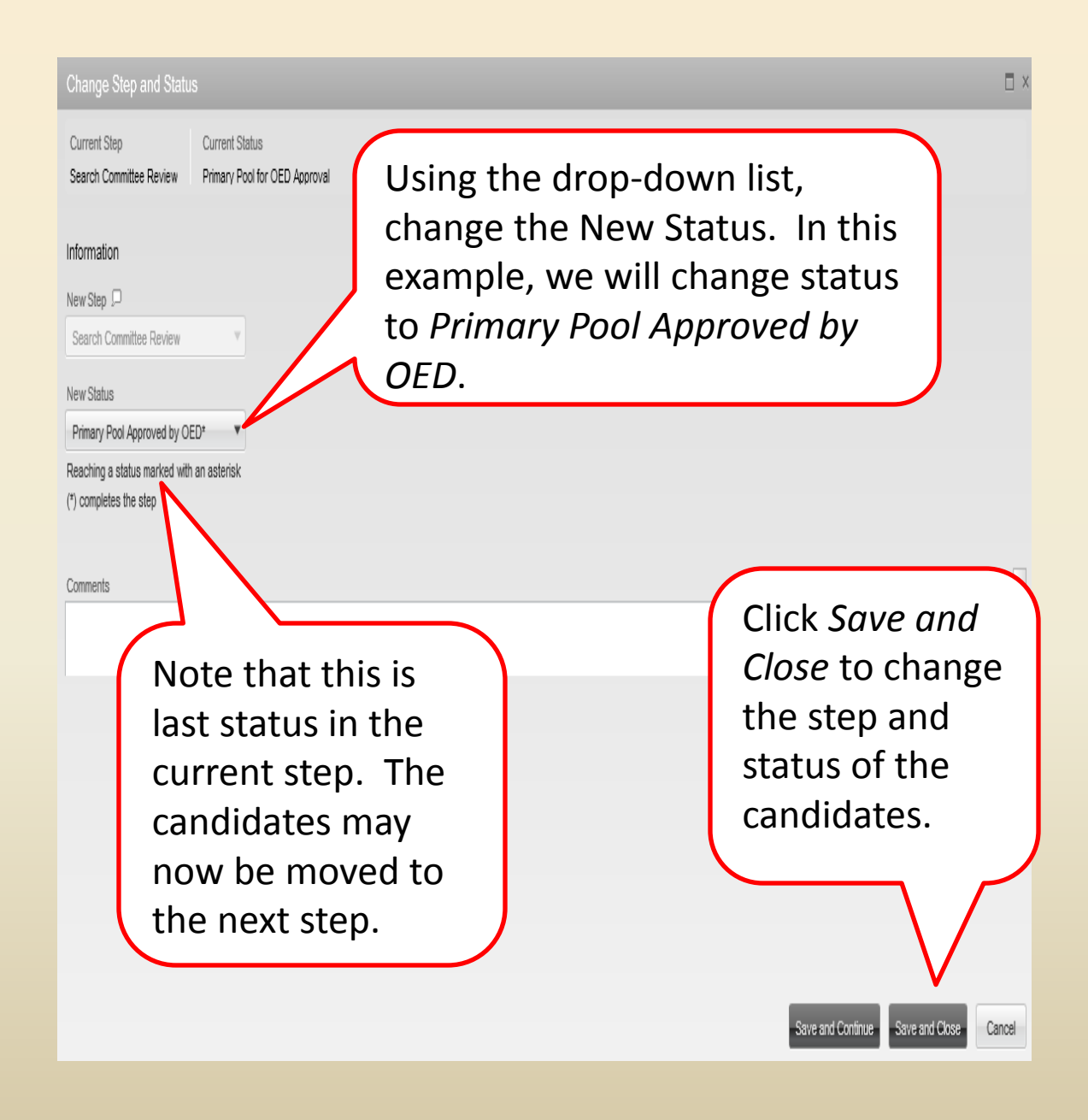

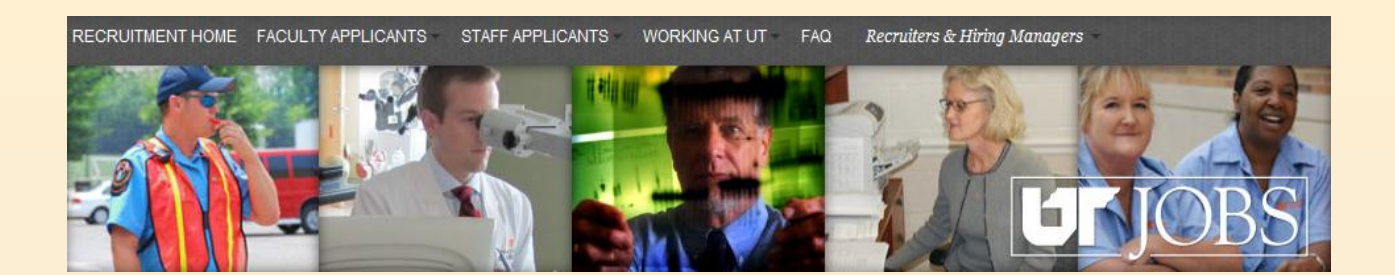

To approve only some of the pool, you may check the box next to the candidate's name.

| ( | Candi<br>Dir | S (11000               | )00A | (8)  |       |      |                               |                                  |      |     |   |
|---|--------------|------------------------|------|------|-------|------|-------------------------------|----------------------------------|------|-----|---|
|   | 9            | 🖸 🐇 ? 📢                | /    | More | Actio | ns 🔻 | $\leq$                        | $\langle$                        |      |     | , |
|   | ø            | Candidate              | 1    | *    | 0     |      | Step                          | Selection Status                 | Noqu |     | ļ |
| V |              | Hodge, Jackson (12681) |      |      |       | å    | Search<br>Committee<br>Review | Primary Pool for<br>OED Approval | 0/0  | 0/0 |   |
|   |              | Mouse, Mickey (10801)  |      |      |       | å    | Search<br>Committee<br>Review | Primary Pool for<br>OED Approval | 0/0  | 0/0 |   |
| V |              | Watson, Tom (12521)    |      |      |       | 8    | Search<br>Committee<br>Review | Primary Pool for<br>OED Approval | 0/0  | 0/0 |   |

After selecting the candidates to approve, click the *More Actions* tab and follow the same steps as you did for the entire pool. **Note:** You can move multiple candidates at one time as long as they are being moved to the same status.

Dec 19, 2011 - Dec 31, 2011 US >

0 / 0 University of Sport & Fitness Dec 21, 2011 - Dec 31, 2011 US > Tennessee, Administration/Manage Jack Knoxville (UTK) ment

NOTE: You will need to repeat this process to approve the alternate pool.

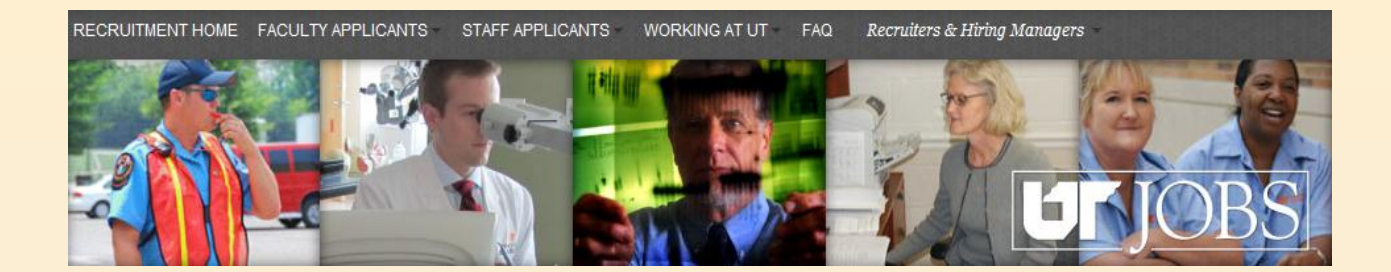

| Candidates for job:<br>Director of ATS (11000000A8) |                                                                                                    |
|-----------------------------------------------------|----------------------------------------------------------------------------------------------------|
| 📑 🖶 խ More Actions 🔻                                |                                                                                                    |
| 🗌 🕭 🛞 Candidate 🔹 ★ 🐽                               | Ster 1 Selection Status                                                                                                    |
| Jones, Paul (11606)                                 | To move the candidate(s) to<br>the next step after<br>approving the pool, choose<br>the candidate(s) and click<br>on the <i>More Actions</i> tab. |

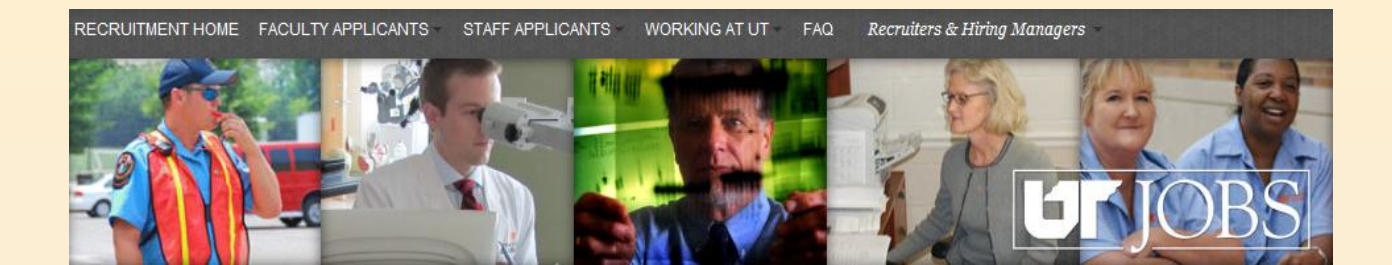

| Candidates for job:<br>Director of ATS (1100000A8)                                 |  |  |  |  |  |  |
|------------------------------------------------------------------------------------|--|--|--|--|--|--|
| ions 🔻                                                                             |  |  |  |  |  |  |
| are Ster 1 Selection Status                                                        |  |  |  |  |  |  |
| e Step/status. Search Secondary Pool                                               |  |  |  |  |  |  |
| t Committee Approved by OED                                                        |  |  |  |  |  |  |
| From the <i>More Actions</i><br>menu, choose <i>Change</i><br><i>Step/status</i> . |  |  |  |  |  |  |
| C<br>D<br>D<br>D                                                                   |  |  |  |  |  |  |

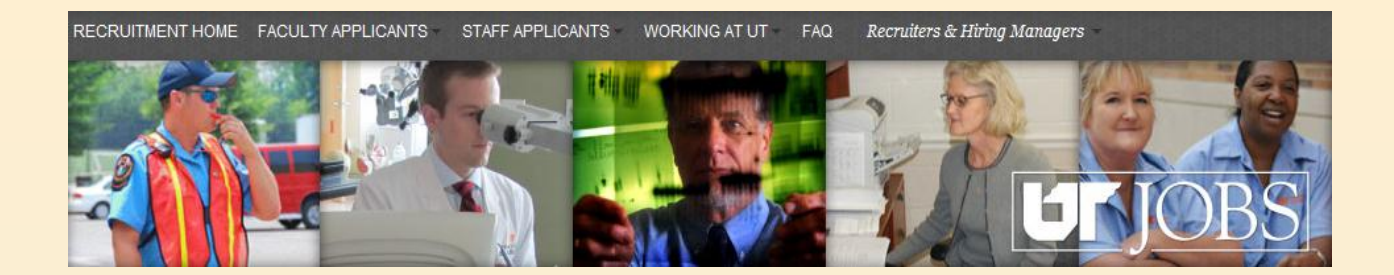

| Change Step and Statu                                                                                                    | s                                                                                     | □ ×    |
|----------------------------------------------------------------------------------------------------|---------------------------------------------------------------------------------------|--------|
| Current Step<br>Search Committee Review                                                                                                   | Current Status<br>Secondary Pool Approved by OED                                      |        |
| Information New Step  Search Committee Interview New Status To Be Scheduled Reaching a status marked with asterisk (*) completes the step | The next step and status available for<br>the candidate are pre-populated for<br>you. |        |
| Comments                                                                                                    |                                                                                       | A      |
|                                                                                                    | To choose the default step and status, click <i>Save and Close</i> .                  | Cancel |

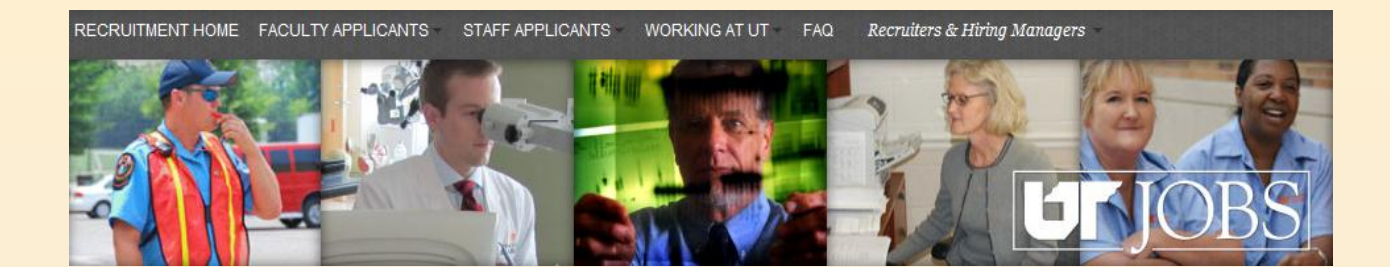

|                                                                                      |                                                                                                    | John OED Rep1   👚 Home   Resources 🎽 Sign Out                                |
|--------------------------------------------------------------------------------------|----------------------------------------------------------------------------------------------------|------------------------------------------------------------------------------|
|                                                                                      |                                                                                                    | Search Candidate                                                             |
| Recruiting > Tasks                                                                   | Requisitions Candidates Offers Libraries *                                                                |                                                                              |
| Step Search Committee Review Status Secondary Pool' All (8)                          | Candidates for job:<br>Director of ATS (11000000A8)<br>Candidate ? More Actions •<br>Candidate 1 ★ @ Step | If you approved the entire<br>pool, you will be returned<br>to a blank page. |
| To Be Reviewed (2)<br>Waiting for Response (0)<br>Secondary Pool for OED Approval (( |                                                                                                    | have completed the<br>approval process!                                      |
| Quick Filters       Candidates       In selection process                            | Some filters migh                                                                                         | To exit the ATS, click on <i>Sign Out.</i>                                   |
| Submissions                                                                          |                                                                                                    |                                                                              |
| ▶ Radius                                                                             | <u>.</u>                                                                                                  | •                                                                            |
| Advanced Filters                                                                     |                                                                                                    | 0 to 0 out of 0 candidates                                                   |
|                                                                                      | When you have co<br>process, please no<br>committee contac                                                | mpleted the approval<br>tify the search<br>ct.                               |

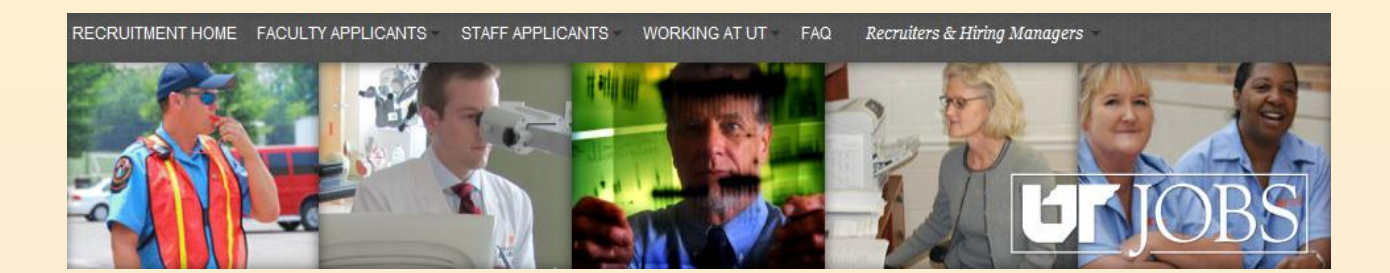

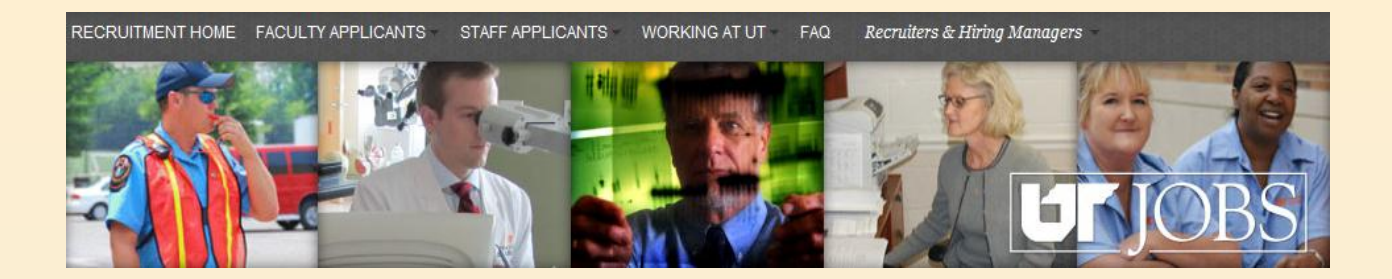

| Step                    | Status                         | Completed By   |
|-------------------------|--------------------------------|----------------|
| New/Recruiter<br>Review | To be Evaluated                | Default Status |
|                         | Waiting for<br>Additional Info | Recruiter      |
|                         | Under<br>Consideration         | Recruiter      |
|                         | Conduct Pre-<br>screening      | Recruiter      |
|                         | Selected*                      | Recruiter      |
|                         | Rejected                       | Recruiter      |
|                         | Has Declined                   | Recruiter      |

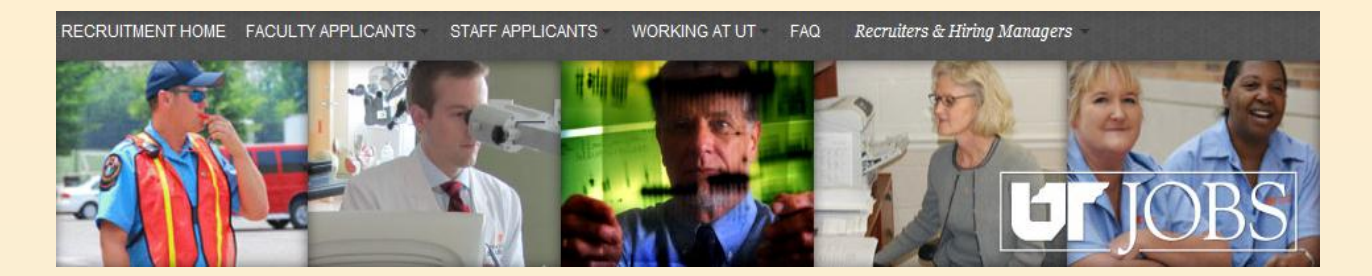

| Step                       | Status                             | Completed By                           |
|----------------------------|------------------------------------|----------------------------------------|
| Search Committee<br>Review | To be Evaluated                    | Default Status                         |
|                            | Waiting for<br>Response            | Search Committee<br>Hiring Asst or Mgr |
|                            | Secondary Pool for<br>OED Approval | Search Committee<br>Hiring Asst or Mgr |
|                            | Primary Pool for<br>OED Approval   | Search Committee<br>Hiring Asst or Mgr |
|                            | Secondary Pool<br>Approved by OED* | Affirmative Action<br>Officer          |
|                            | Primary Pool<br>Approved by OED*   | Affirmative Action<br>Officer          |
|                            | Rejected                           | Search Committee<br>Hiring Asst or Mgr |
|                            | Has Declined                       | Search Committee<br>Hiring Asst or Mgr |

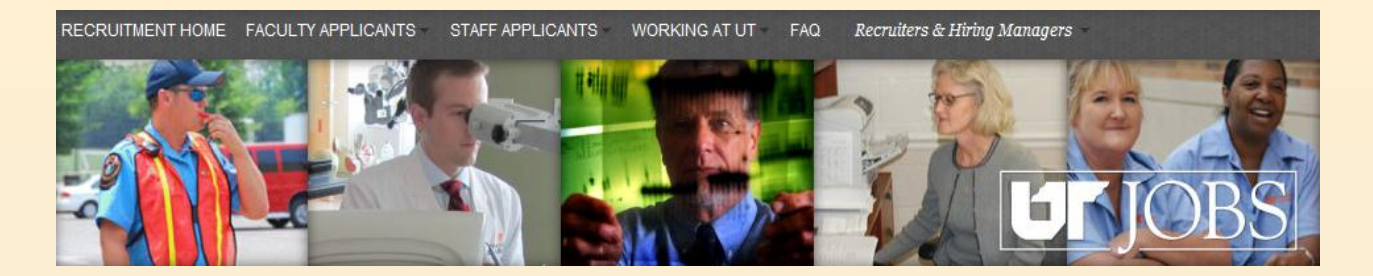

| Step                     | Status                         | Completed By       |
|--------------------------|--------------------------------|--------------------|
| Hiring Manager<br>Review | To be Reviewed                 | Default Status     |
|                          | Waiting for<br>Additional Info | Hiring Asst or Mgr |
|                          | Under<br>Consideration         | Hiring Asst or Mgr |
|                          | Schedule<br>Interview*         | Hiring Asst or Mgr |
|                          | Rejected                       | Hiring Asst or Mgr |
|                          | Has Declined                   | Hiring Asst or Mgr |

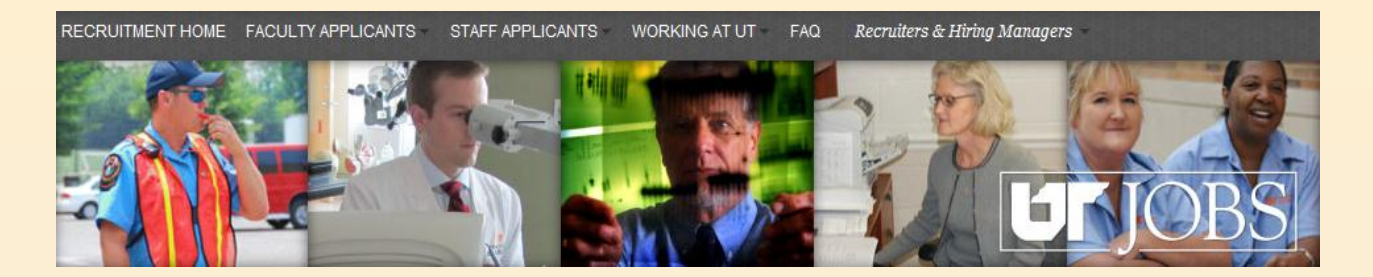

| Step                      | Status                              | Completed By       |
|---------------------------|-------------------------------------|--------------------|
| Hire Manager<br>Interview | Interviewed<br>Scheduled            | Default Status     |
|                           | Waiting for<br>Response             | Hiring Asst or Mgr |
|                           | Under<br>Consideration              | Hiring Asst or Mgr |
|                           | Ready for<br>Offer/Bkgrnd<br>Check* | Hiring Asst or Mgr |
|                           | Rejected                            | Hiring Asst or Mgr |
|                           | Has Declined                        | Hiring Asst or Mgr |

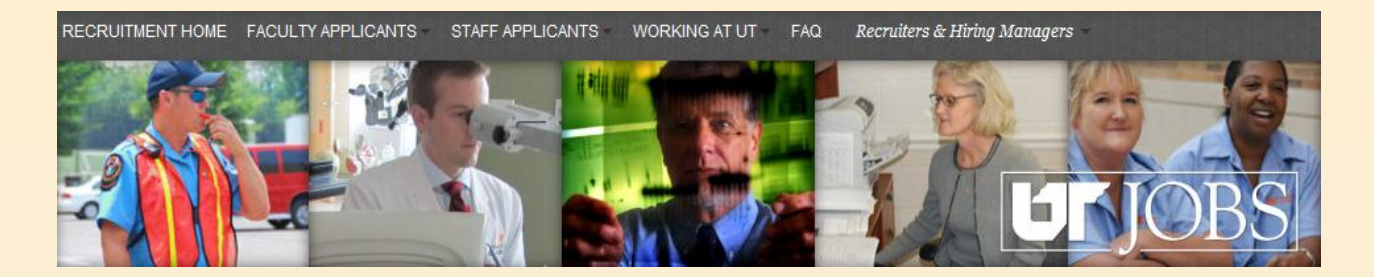

| Step  | Status              | Completed By   |
|-------|---------------------|----------------|
| Offer | Offer to be Made    | Default Status |
|       | Rejected            | Recruiter      |
|       | Has Declined        | Recruiter      |
|       | Draft               | Recruiter      |
|       | Canceled            | Recruiter      |
|       | Approval in Process | Recruiter      |
|       | Approval Rejected   | Recruiter      |
|       | Approved            | Recruiter      |
|       | Extended            | Recruiter      |
|       | Rescinded           | Recruiter      |
|       | In Negotiation      | Recruiter      |
|       | Refused             | Recruiter      |
|       | Accepted*           | Recruiter      |
|       | Reneged             | Recruiter      |

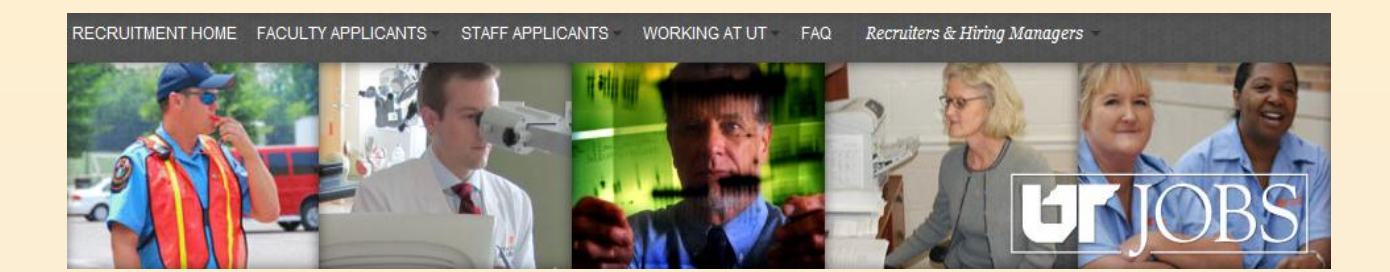

# **Appendix B** Candidate Pool Report

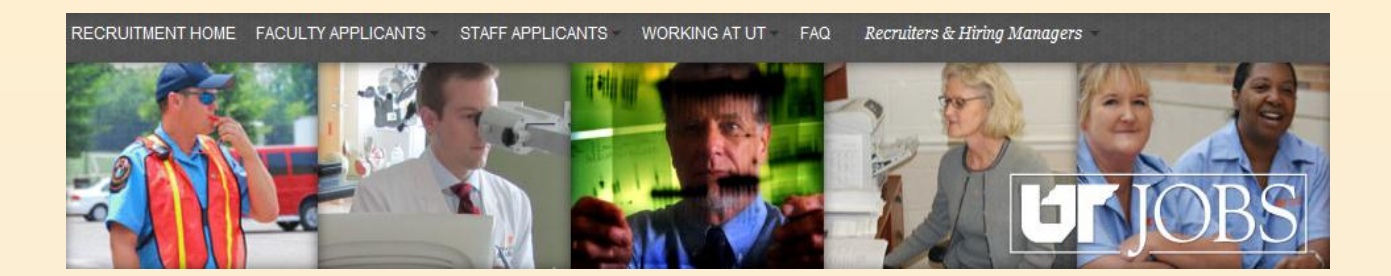

## **Candidate Pool Report**

A report showing the candidate pool statistics can be run prior to the approval of the interview pool.

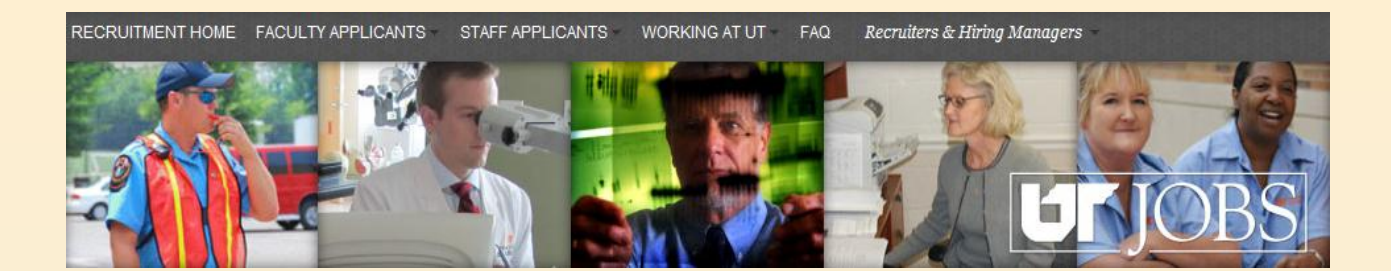

| TALEO ENTERPE                                          | ISE™                                                     |
|--------------------------------------------------------|----------------------------------------------------------|
| Recruiting Onboarding                                  | Access ATS as either<br>through email<br>notification or |
| Reporting                                              | directly at<br>https://ut.taleo.net.                     |
| From the main<br>menu, choose the<br>Reporting option. | Exit                                                     |

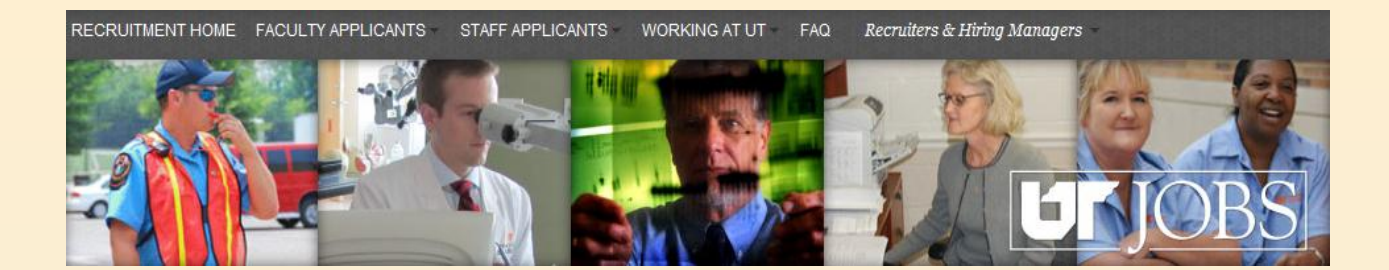

| X Taleo Reporting and Analytics™                                                          | Welcome: John OED Rep1                                                             |
|-------------------------------------------------------------------------------------------|------------------------------------------------------------------------------------|
| 🎸 Home   Document List   Open 🗸   Send To 🕞 Dashboards 🗸                                  | Help   Preferences   About   Log Out                                               |
|                                                                                           | ∓ X                                                                                |
| Navigate                                                                                  | Personalize                                                                        |
| View your Inbox, Favorites, or Document Lists. Use the Help to learn more about InfoView. | Change your InfoView start page, viewing options, and preferences for daily tasks. |
| 📄 Document List                                                                           | Preferences                                                                        |
| My Favorites                                                                              |                                                                                    |
| C Help                                                                                    |                                                                                    |
|                                                                                           |                                                                                    |
| Choose the Doc                                                                            | ument List                                                                         |
| link under the N                                                                          | lavigate                                                                           |
| option.                                                                                   | -<br>_                                                                             |
| <u></u>                                                                                   |                                                                                    |

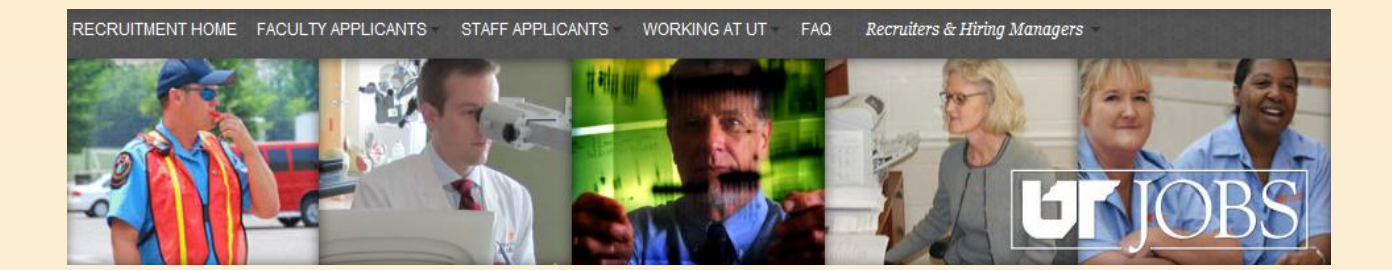

| 🔆 Taleo Reporting and Analytics™                                                                                                    |                                                                                                    |
|----------------------------------------------------------------------------------------------------|----------------------------------------------------------------------------------------------------|
| 🍪 Home   Document List   Open 🗸   S                                                                                                    | Send To 👻                                                                                                    |
| E Service Add →   Organize E All                                                                                                    | ze – Action                                                                                                    |
| My Favorites<br>My Favorites<br>Public Folders<br>Corporate Reports<br>Company - University of<br>Documentation<br>Performance Management<br>Standard Reports | f Tennessee                                                                                                    |
|                                                                                                    | In the tree structure, navigate<br>to <i>Company</i> – <i>University of</i><br><i>Tennessee</i> (Path: All → Public<br>Folders → Corporate Reports<br>→ Company – University of<br>Tennessee) |

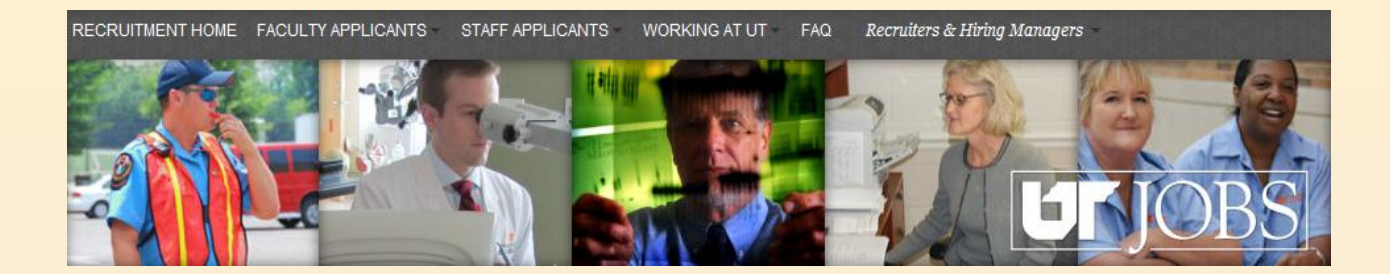

|          | Title 🔺                               | Last Run | <mark>ү</mark> Туре   | Owner              | Instances |
|----------|---------------------------------------|----------|-----------------------|--------------------|-----------|
| <b>P</b> | Candidate Pool Diversity Query_2      |          | Web Intelligence Repo | B3824CDD23624766E0 | 0         |
|          | This is the production version of the | $\sim$   |                       |                    |           |

A list of available reports will appear to the right of the tree structure. For this example we will be working with the *Candidate Pool Diversity Query\_2* report.

NOTE: As more reports are created, you will see them in the list.

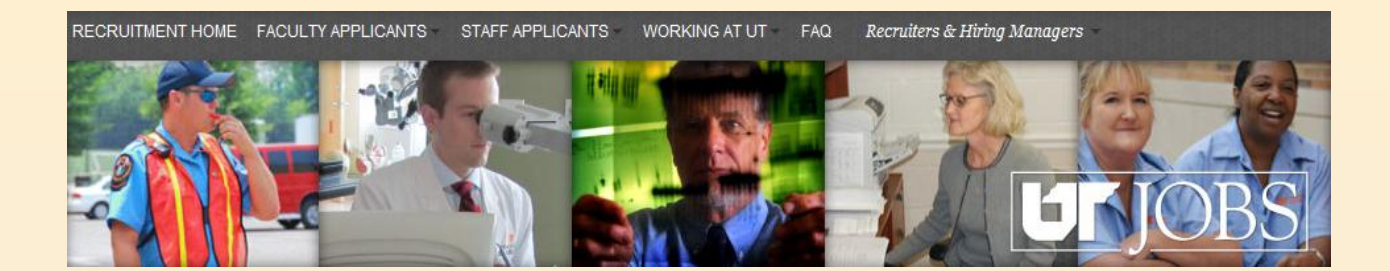

| Actions -  |                                                                                       |
|------------|---------------------------------------------------------------------------------------|
| Properties |                                                                                       |
| Categories | e Pool Diversity Query_2                                                              |
| View       | ie production version of the                                                          |
| History    |                                                                                       |
|            | To run the report, highlight the<br>report name. Click on Actions<br>and choose View. |

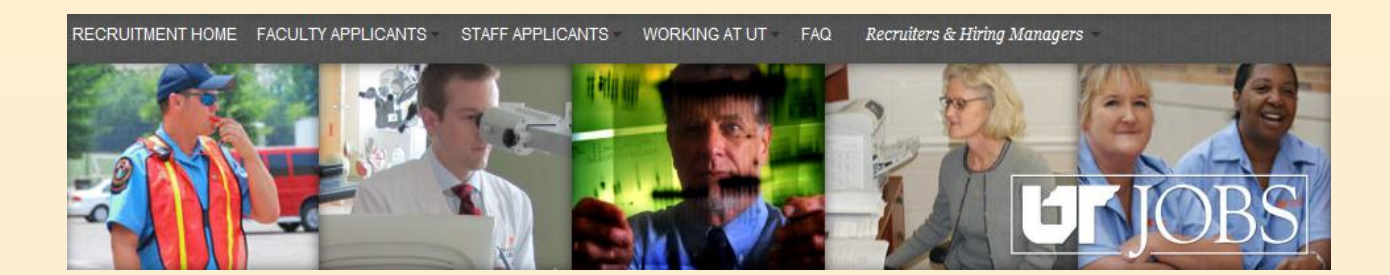

You will be presented a screen where you choose the requisition for the report. If you know the requisition number, you may enter it in the *Type values here* field.

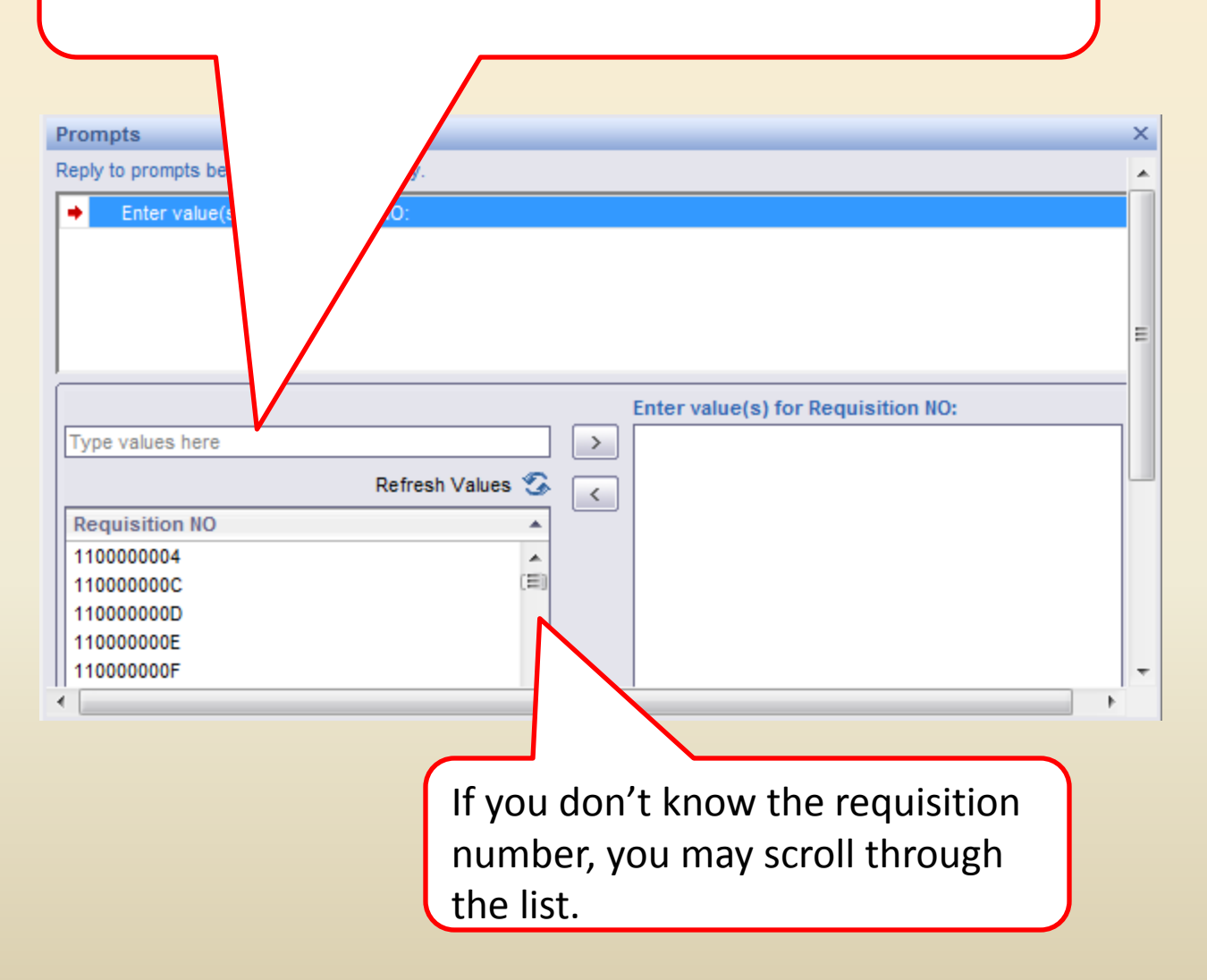

RECRUITMENT HOME FACULTY APPLICANTS STAFF APPLICANTS WORKING AT UT FAQ Recruiters & Hiring Managers

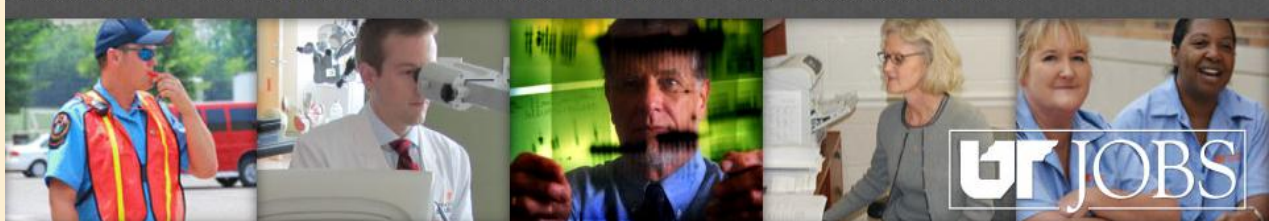

In this example, the requisition number is known and entered directly in the field.

| If for Requisition NO:                                                                                                    |                                                                        |
|----------------------------------------------------------------------------------------------------|------------------------------------------------------------------------|
| Introduction NO                                                                                                    | Enter value(s) for Requisition NO:                                     |
| 1100000004         •           110000000C         •           110000000D         •           110000000E         •           110000000F         •           110000000F         •           110000000F         •           110000000F         •           110000000H         • | to select the<br>requisition and make<br>it available to the<br>query. |

×

IMPORTANT HINT: For reporting, the ATS is casesensitve. If no data is presented, check that any letters in the requisition ID are typed in the correct case.

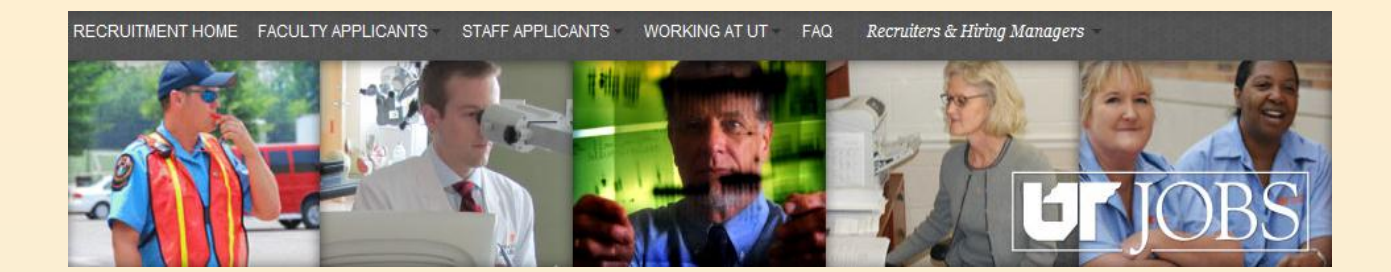

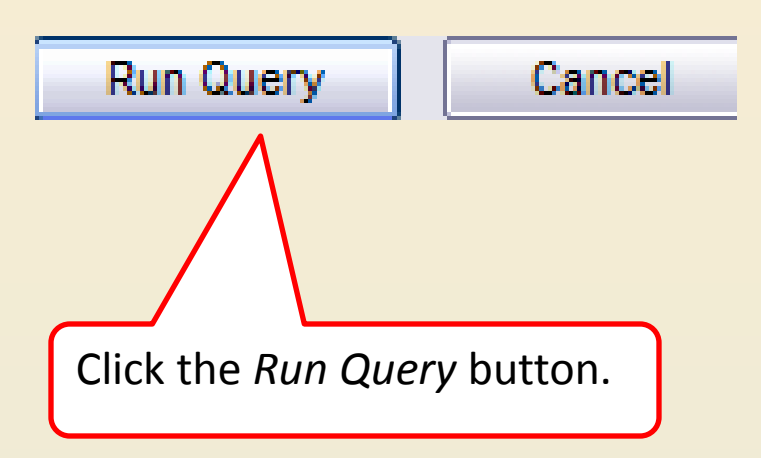

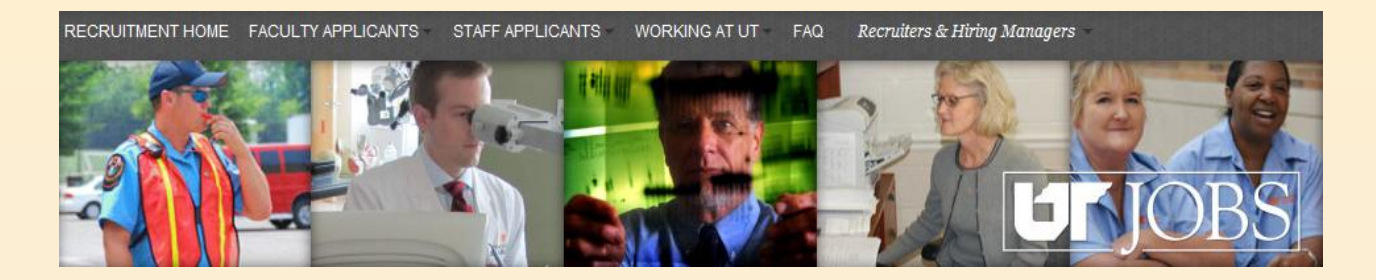

## The results of the query appear. The three screen shots below show the fields that appear in the report.

#### **Candidate Pool Information**

| Requisition NO | Requisition Title (BL) | Req. Organization Level 3 | Req. Organization Level 4      | EEO Category | Affirmative Action Group | Candidate ID |
|----------------|------------------------|---------------------------|--------------------------------|--------------|--------------------------|--------------|
| 1100000A8      | Director of ATS        | Human Resources           | Human Resources-Administration | Executive    | Chief Executives         | 10220        |
|                | Director of ATS        | Human Resources           | Human Resources-Administration | Executive    | Chief Executives         | 10801        |
|                | Director of ATS        | Human Resources           | Human Resources-Administration | Executive    | Chief Executives         | 11284        |
|                | Director of ATS        | Human Resources           | Human Resources-Administration | Executive    | Chief Executives         | 11307        |
|                | Director of ATS        | Human Resources           | Human Resources-Administration | Executive    | Chief Executives         | 11308        |
|                | Director of ATS        | Human Resources           | Human Resources-Administration | Executive    | Chief Executives         | 11606        |
|                | Director of ATS        | Human Resources           | Human Resources-Administration | Executive    | Chief Executives         | 12521        |
|                | Director of ATS        | Human Resources           | Human Resources-Administration | Executive    | Chief Executives         | 12681        |
|                | Director of ATS        | Human Resources           | Human Resources-Administration | Executive    | Chief Executives         | 12701        |
| 11000000A8     |                        |                           | Count                          |              |                          | 9            |

| Candidate Full Name | Application Is Internal | Application Creation Date | Application Current CSW Step & Status        | Req. Recruiter Name (All | Req. Hiring Manager Name |
|---------------------|-------------------------|---------------------------|----------------------------------------------|--------------------------|--------------------------|
| Little, Chicken     | No                      | 12/19/11                  | Search Committee Interview - To Be Scheduled | Hodge(Recruiter), Janice | Bond, Ben                |
| Mouse, Mickey       | No                      | 12/19/11                  | Search Committee Interview - To Be Scheduled | Hodge(Recruiter), Janice | Bond, Ben                |
| Candidate, Dean     | No                      | 12/19/11                  | Search Committee Review - To Be Reviewed     | Hodge(Recruiter), Janice | Bond, Ben                |
| Candidate, Adrienne | No                      | 12/19/11                  | Search Committee Review - Rejected           | Hodge(Recruiter), Janice | Bond, Ben                |
| Candidate, Bradley  | No                      | 12/19/11                  | Search Committee Review - Has Declined       | Hodge(Recruiter), Janice | Bond, Ben                |
| Jones, Paul         | No                      | 12/19/11                  | Search Committee Interview - To Be Scheduled | Hodge(Recruiter), Janice | Bond, Ben                |
| Watson, Tom         | No                      | 12/21/11                  | Search Committee Interview - To Be Scheduled | Hodge(Recruiter), Janice | Bond, Ben                |
| Hodge, Jackson      | No                      | 12/31/11                  | Offer - Approval in Progress                 | Hodge(Recruiter), Janice | Bond, Ben                |
|                     | No                      | 1/3/12                    | New/Recruiter Review - To Be Evaluated       | Hodge(Recruiter), Janice | Bond, Ben                |

| Candidate Gender | Candidate Ethnicity             | Candidate Race | Candidate Last Name | Candidate First Name |
|------------------|---------------------------------|----------------|---------------------|----------------------|
| Gender - Male    | Ethnicity - Not Hispanic Latino | Asian; White   | Little              | Chicken              |
|                  |                                 |                | Mouse               | Mickey               |
|                  |                                 |                | Candidate           | Dean                 |
|                  |                                 |                | Candidate           | Adrienne             |
|                  |                                 |                | Candidate           | Bradley              |
| Gender - Female  | Ethnicity - Hispanic Latino     | Asian          | Jones               | Paul                 |
| Gender - Male    | Ethnicity - Not Hispanic Latino | White          | Watson              | Tom                  |
| Gender - Male    | Ethnicity - Not Hispanic Latino | White          | Hodge               | Jackson              |
|                  |                                 |                |                     |                      |

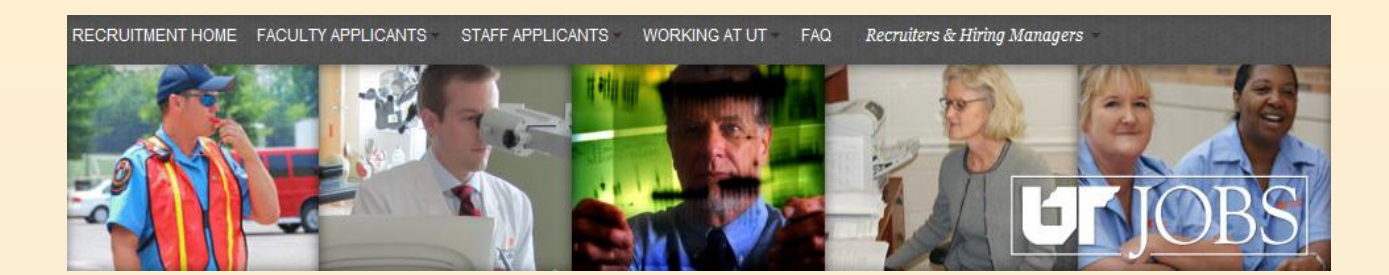

You may save your report. To save the report, click Document  $\rightarrow$  Save report to my computer as  $\rightarrow$ Excel.

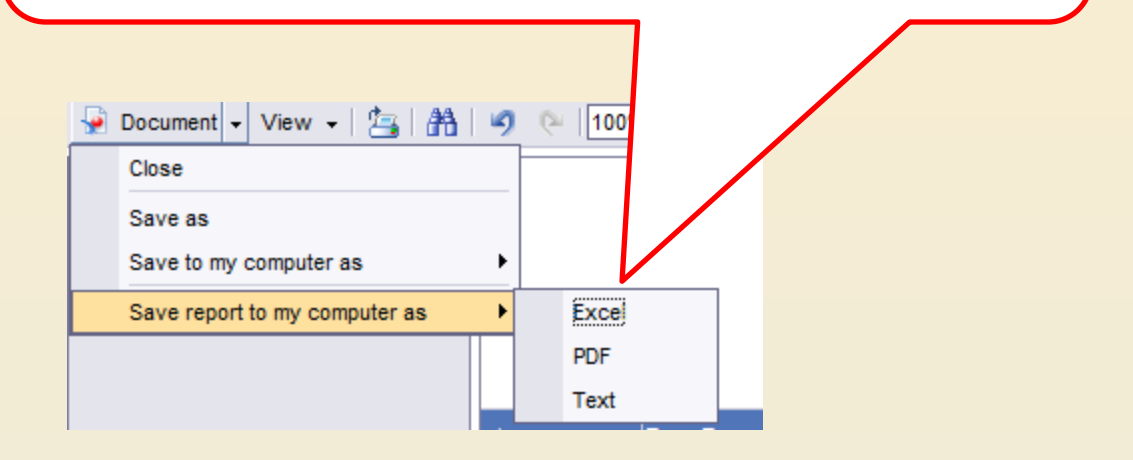

You may open or save the report.

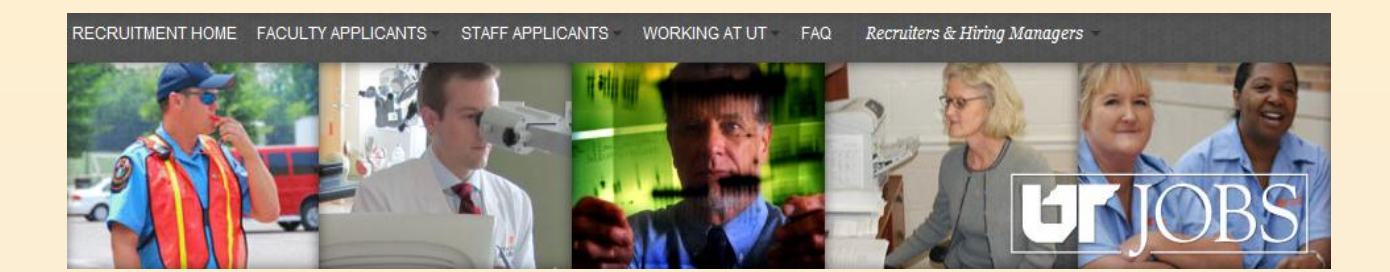

# Appendix C Helpful Hints

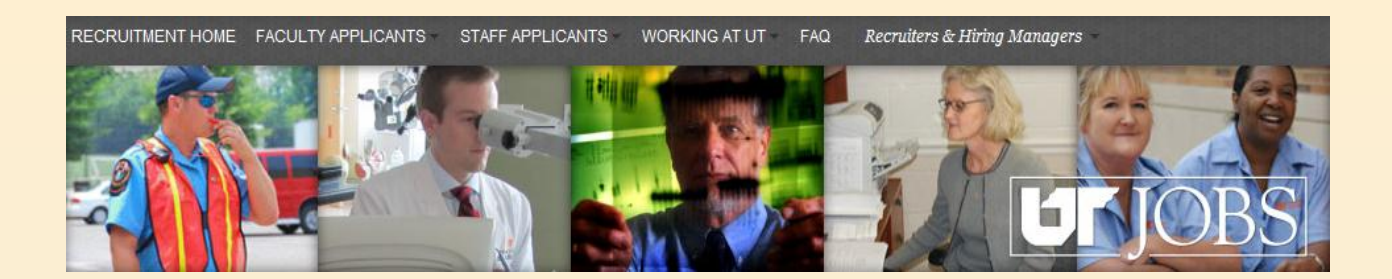

## **Appendix C: Helpful Hints**

- If you are using IE9 as your web browser, you will need to put your browser in "Compatibility Mode".
- You may need to add https://ut.taleo.net as a trusted site.
- Any field with a red asterisk (\*) is a required field.
- Only "Regular" and "Term" faculty and staff are considered internal applicants. Friends and Student employees are considered external applicants.